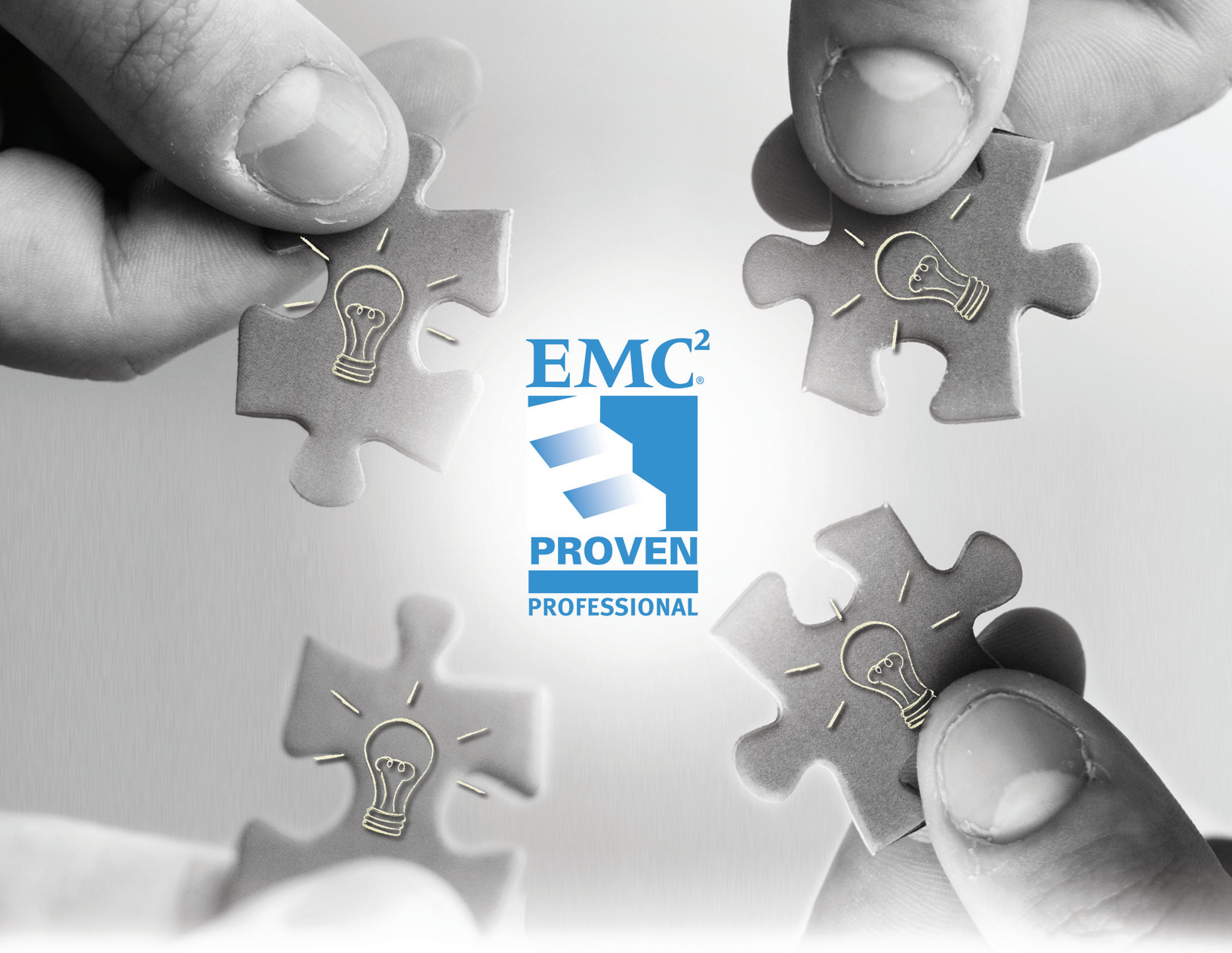

# HEALTH CHECK AND CAPACITY REPORTING FOR HETEROGENEOUS SAN ENVIRONMENTS

Mumshad Mannambeth Delivery Specialist EMC Global Services Sampath Salem Advisory Solutions Architect EMC Global Services

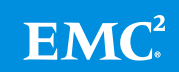

# **Table of Contents**

| 1. | Introduct | ion                                                | 5  |
|----|-----------|----------------------------------------------------|----|
| 2. | Archited  | cture                                              | 7  |
| 3. | Health (  | Check Routine for Various Arrays                   |    |
|    | 3.1 EM    | IC Symmetrix Systems – DMX/VMAX                    |    |
|    | 3.1.1     | Check Array Environmental Information              |    |
|    | 3.1.2     | Check director status                              | 9  |
|    | 3.1.3     | Check Events for Fatal Errors                      | 10 |
|    | 3.1.4     | Check for Failed Disks                             | 11 |
|    | 3.1.5     | Check for Pool Capacity Utilization                | 12 |
|    | 3.1.6     | Check for Storage Group wise Allocated Capacity    | 12 |
| ;  | 3.2 EN    | IC Unified Storage – Clariion/VNX Arrays           | 13 |
|    | 3.2.1     | Check Faults on the Array                          | 13 |
|    | 3.2.2     | Check Environmental Information                    | 13 |
|    | 3.2.3     | Check Backend Connectivity                         | 14 |
|    | 3.2.4     | Check Cache Status                                 | 14 |
|    | 3.2.5     | Check Pool Utilization                             | 15 |
| (  | 3.3 EM    | IC Avamar                                          | 15 |
|    | 3.3.1     | Check status of the Nodes and Capacity Utilization | 16 |
|    | 3.3.2     | Check the status of services                       | 16 |
|    | 3.3.3     | Check the uptime of the grid                       | 16 |
| (  | 3.4 Hita  | achi HDS Arrays                                    | 17 |
|    | 3.4.1     | Check Free Space on Array Groups                   | 17 |
|    | 3.4.2     | Check System Alerts                                | 18 |
| (  | 3.5 IBN   | /I XIV Arrays                                      |    |
|    | 3.5.1     | Check ATS Configuration                            | 18 |
|    | 3.5.2     | Check CF Status                                    | 20 |

|    | 3.5. | 3     | Check for Failed System Components                                | 20 |
|----|------|-------|-------------------------------------------------------------------|----|
|    | 3.5. | 4     | Check the status of the Maintenance Module                        | 20 |
|    | 3.5. | 5     | Check the modules internal temperature                            | 20 |
|    | 3.5. | 6     | Check Filesystems Health State                                    | 21 |
|    | 3.5. | 7     | Check status of FANs in the System                                | 21 |
| 3  | 8.6  | ΗP    | XP Arrays                                                         | 22 |
|    | 3.6. | 1     | Check Array Status                                                | 22 |
|    | 3.6. | 2     | Check Array Control Processor and Disk Adapter Status             | 22 |
|    | 3.6. | 3     | Check Channel Host Interface Processor and Channel Adpater Status | 23 |
|    | 3.6. | 4     | Check Channel Processor Status                                    | 23 |
|    | 3.6. | 5     | Check Cache Status                                                | 24 |
|    | 3.6. | 6     | Check Backend Disk Status                                         | 24 |
|    | 3.6. | 7     | Check Shared Memory Details                                       | 25 |
|    | 3.6. | 8     | Check Capacity Utlilzation                                        | 25 |
| 3  | 8.7  | Bro   | cade Switches                                                     | 25 |
|    | 3.7. | 1     | Check for Errors                                                  | 25 |
|    | 3.7. | 2     | Check Hardware Components                                         | 26 |
|    | 3.7. | 3     | Check Port Utilization                                            | 27 |
| 3  | 8.8  | Cise  | co Switches                                                       | 28 |
|    | 3.8. | 1     | Check basic hardware and environmental information                | 28 |
|    | 3.8. | 2     | Check Port Usage                                                  | 29 |
| 4. | Aut  | omat  | ting Health Check                                                 | 30 |
| 4  | .1   | Aut   | omation in Linux Environment                                      | 30 |
| 4  | .2   | Aut   | omation in Windows Environment                                    | 30 |
| 4  | .3   | Dat   | a Collection from a Cisco Switch                                  | 30 |
| 4  | .4   | Dat   | a Collection from Symmetrix Arrays                                | 32 |
| 5. | Gat  | herir | ng the Data                                                       | 35 |

| 5.1                   | Data Collection Approaches                                                                                                    | 35                |
|-----------------------|----------------------------------------------------------------------------------------------------|-------------------|
| 5.2                   | Advantages of using PowerShell over Batch Script                                                                                                    | 35                |
| 5.3                   | Email results using PowerShell                                                                                                    | 36                |
| 5.4                   | Upload results to FTP Location using PowerShell                                                                                                    | 37                |
| 5.5                   | Set-up Scheduled Tasks to automatically run the scripts                                                                                                    | 37                |
| 5.5                   | .1 Windows                                                                                                    |                   |
| 5.5                   | .2 Linux                                                                                                    |                   |
| 6. Pro                | cessing and Generating Report                                                                                                    |                   |
| 6.1                   | VBA Function to read information from Outlook Emails                                                                                                    |                   |
| 6.2                   | VBA Function to read data from File                                                                                                    | 40                |
| 6.3                   | VBA Function to analyze Symmetrix Data                                                                                                    | 40                |
| 6.4                   | Symmetrix Health Check Report                                                                                                    | 41                |
| 6.5                   | Symmetrix Capacity Report                                                                                                    | 41                |
| 6.6                   | Symmetrix Capacity report per Storage Group                                                                                                    | 42                |
| 6.7                   | VNX Health Check Report                                                                                                    | 42                |
| 6.8                   | VNX Capacity Report                                                                                                    | 43                |
| 6.9                   | XIV Health Check Report                                                                                                    | 43                |
| 6.10                  | Switch Health Check Report                                                                                                    | 44                |
| 6.11                  | Switch Capacity Report                                                                                                    | 44                |
| 6.12                  | Consolidated Health Check Report Graph of SAN Environment                                                                                                    | 45                |
| 7. Adv                | vantages                                                                                                    | 46                |
| 8. Co                 | nclusions                                                                                                    | 48                |
| Append                | ix                                                                                                    | 49                |
| Referer               | ICES                                                                                                    | 50                |
| Bibliogr              | aphy                                                                                                    | 51                |
| Disclaime<br>necessar | er: The views, processes, or methodologies published in this article are those of the aut<br>ily reflect EMC Corporation's views, processes, or methodologies. | hors. They do not |

# **1.** Introduction

Large service delivery accounts often find it difficult to perform health checks and monitor capacity on hundreds of arrays and switches spread across different environments, in various locations, across the globe. These may be Cloud delivery accounts supporting multiple SAN environments, either dedicated to a customer or shared between multiple customers; or multiple SAN environments resulting from a merger or acquisition. To guarantee Service Level Agreement (SLAs), a health check report is prepared several times a day, so that the arrays could be monitored closely and to ensure that all failures are handled appropriately. This is a time-consuming, tedious task that requires the effort of multiple engineers dedicated for this purpose. The complexity increases as the fabrics may be spread across different environments and locations. Moreover, due to the heterogeneity of the arrays and switches, a single tool may not serve the purpose of monitoring the entire environment.

While the EMC-dominated fabrics use EMC ControlCenter<sup>®</sup> (ECC) for monitoring, other fabrics are monitored using other vendor tools such as HP Service Manager (HPSM) or IBM monitoring tools. While the Cisco-dominated fabrics are monitored using Fabric Manager, the Brocade fabrics are monitored using Connectrix Manager or Brocade Web Tools. These varieties of tools pose a challenge for the administrators to prepare a collaborated report of all the assets in their environment. Figure 1 shows an example of one such typical environment.

This article describes the methodologies used in implementing a time-saving, automated, health check and capacity report generation process of large numbers of different types of arrays and switches in a shared cloud environment.

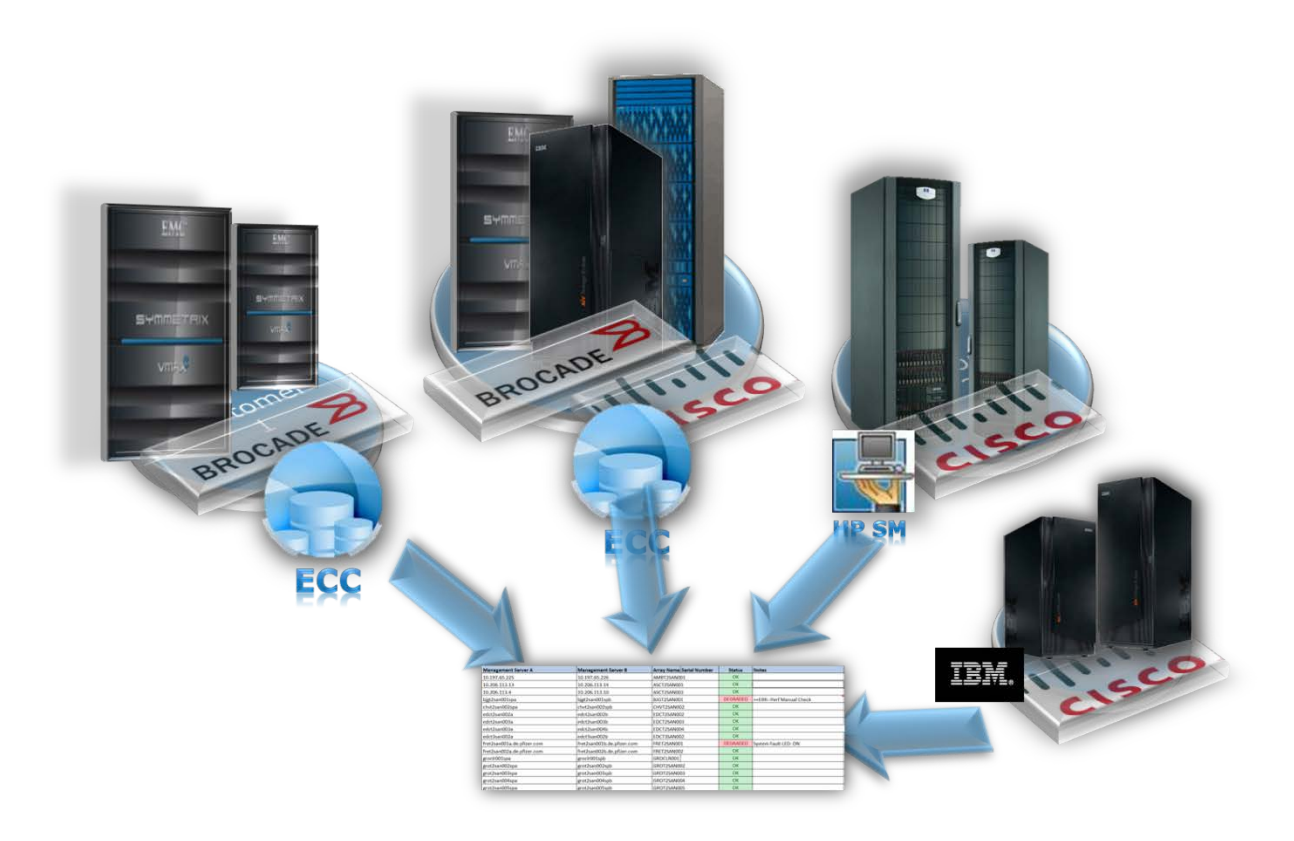

Figure 1: Typical SAN Enironment

# 2. Architecture

The reporting procedure utilizes a number of scripts developed in OS-specific shells and presentation tools, like Excel, to prepare reports in matter of minutes. The process eliminates the need for users to log in to each management workstation to inspect the array. Instead, health check scripts are run on the workstations using scheduled tasks and reports are automatically emailed to the administrators group. Different types of scripts are used for different types of arrays and all required information is collated into a single email. Once all reports from various environments and arrays are received at the administrators email, an Excel VBA solution can be used to read the emails from Outlook and turn it into useful reports. Figure 2 portrays the block diagram of this architecture.

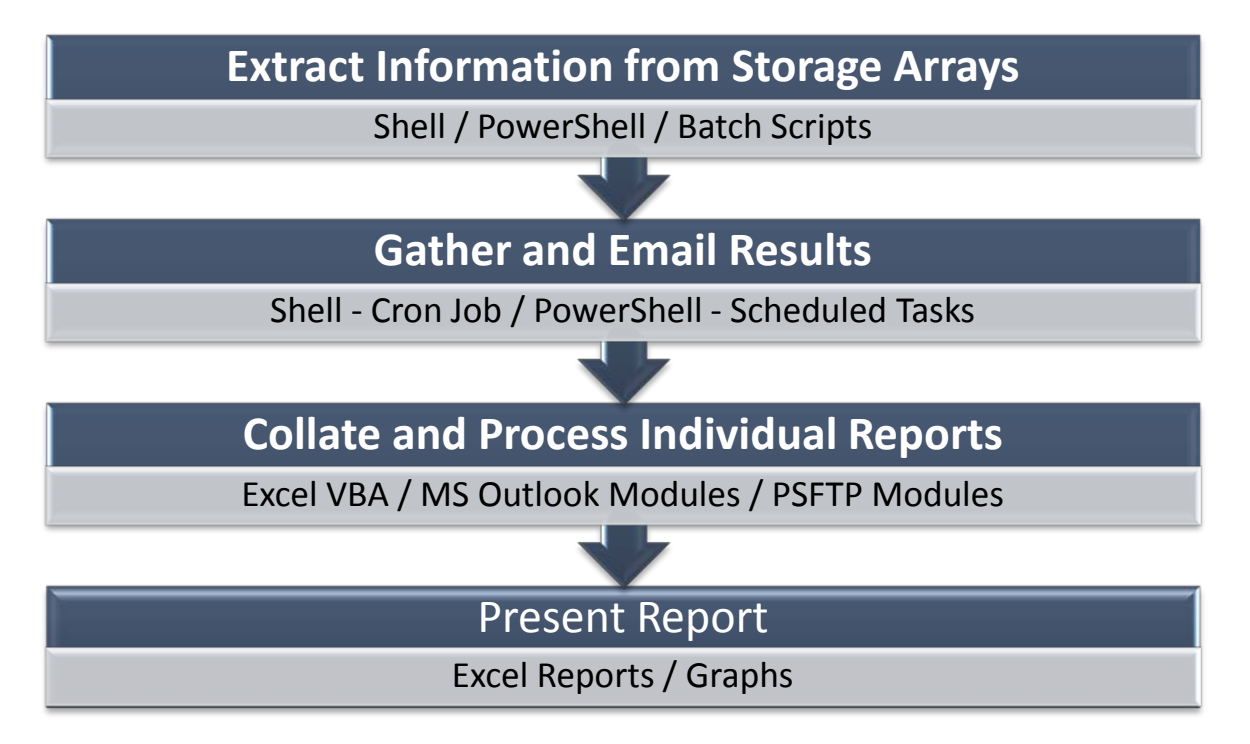

Figure 2: Architecture – Block Diagram

Next, we discuss health check routines for different types of arrays, and how these tasks can be automated using various tools.

# 3. Health Check Routine for Various Arrays

This section discusses the basic health check routines for various arrays. Once the health check routines are outlined, we discuss scripts to generate data automatically. A brief discussion of health check routines for heterogeneous arrays follows:

### 3.1 EMC Symmetrix Systems – DMX/VMAX

Health check for EMC Symmetrix<sup>®</sup> systems consists of checking the basic hardware status, environmental details, event logs and capacity consumption. This can be accomplished either through Unisphere<sup>®</sup> or SMC, or EMC Solutions Enabler (EMC SE). This article will discuss the health check routine using EMC SE, so that it can later be used for scripting.

### 3.1.1 Check Array Environmental Information

The first step is to check the basic environmental details of the array such as the status of the power supplies, enclosures, link control cards, FANs, management modules, and directors.

### Command:

```
Symcfg -sid <symid> list -env_data
```

| :\Users\Administrator>symcfg -sid 💶 li                                                                                                    | st -e | nv_data                                                                                                    |
|----------------------------------------------------------------------------------------------------|-------|----------------------------------------------------------------------------------------------------|
| Symmetrix ID : :<br>Timestamp of Status Data : 12/28/2013 03                                                                                                    | :50:0 | 5                                                                                                    |
| System Bay                                                                                                    |       |                                                                                                    |
| Bay Name<br>Number of Standby Power Supplies<br>Number of Drive Enclosures<br>Number of Enclosure Slots<br>Number of MIBE Enclosures                                                                                                    | :     | SB-1<br>8<br>0<br>4<br>4                                                                                   |
| Summary Status of Contained Modules<br>All Standby Power Supplies<br>All Enclosures<br>All Link Control Cards<br>All Power Supplies<br>All Enclosure Slots<br>All Power Supplies<br>All Fans<br>All Management Modules<br>All IO Module Carriers<br>All Directors<br>All MIBE Enclosures<br>All MIBE Enclosures<br>All Power Supplies |       | Normal<br>Normal<br>Normal<br>Normal<br>Normal<br>Normal<br>Normal<br>Normal<br>Normal<br>Normal<br>Normal |
| Drive Bays                                                                                                    |       |                                                                                                    |
| Bay Name<br>Number of Standby Power Supplies<br>Number of Drive Enclosures                                                                                                    | :     | DB-1A<br>8<br>16                                                                                           |
| Summary Status of Contained Modules<br>All Enclosures<br>All Link Control Cards<br>All Power Supplies<br>All Standby Power Supplies                                                                                                    | :     | Normal<br>Normal<br>Normal<br>Normal                                                                       |
| Bay Name<br>Number of Standby Power Supplies<br>Number of Drive Enclosures                                                                                                    |       | DB-18<br>8<br>16                                                                                           |
| Summary Status of Contained Modules<br>All Enclosures                                                                                                    | :     | Normal                                                                                                    |

Figure 3: Screenshot – Environmental Information

### 3.1.2 Check director status

Next, check the status of all front-end, back-end and SRDF directors on the array.

### Command:

symcfg -sid <symid> list -dir all

| C:\Users\A | dministrat   | or>symcfg            | -sid   | list -dir    | 'all   |  |
|------------|--------------|----------------------|--------|--------------|--------|--|
| Symmetrix  | ID:          | (L                   | ocal)  |              |        |  |
|            | S Y M M E    | ${\tt T R I \times}$ | DI     | RECTORS      | ;      |  |
| Ident      | Symbolic     | Numeric              | Slot   | Туре         | Status |  |
| DF-5A      | 05A          | 5                    | 5      | DISK         | Online |  |
| DF-6A      | 06A          | 6                    | 6      | DISK         | Online |  |
| DF-7A      | 07A<br>700   |                      |        | DISK         | online |  |
|            | 08A          | 8                    | ŏ      | DISK         | Online |  |
| DF-9A      | 109A         | 10                   | 10     | DISK         | Online |  |
| DE-10A     | . IUA<br>11A | 11                   | 11     | DISK         | Online |  |
| DE-12A     | 124          | 12                   | 12     |              | Online |  |
| DE-58      | 05B          | 21                   | 5      | DISK         | Online |  |
| DE-6B      | 06B          | 22                   | ด์     | DISK         | Online |  |
| DF-7B      | 07B          | 23                   | 7      | DISK         | Online |  |
| DF-8B      | 08B          | 24                   | 8      | DISK         | Online |  |
| DF-9B      | 098          | 25                   | 9      | DISK         | Online |  |
| DF-108     | 108          | 26                   | 10     | DISK         | Online |  |
| DF-118     | 11B          | 27                   | 11     | DISK         | Online |  |
| DF-128     | 128          | 28                   | 12     | DISK         | Online |  |
| DF-5C      | 05C          | 37                   | 5      | DISK         | Online |  |
| DF-6C      | 060          | 38                   | 6      | DISK         | Online |  |
| DF-/C      | 070          | 39                   |        | DISK         | Online |  |
| DF-8C      | 080          | 40                   | ×<br>× | DISK         | Online |  |
| DF-9C      | 100          | 41                   | 10     | DISK         | Online |  |
| DF-10C     | 110          | 42                   | 11     |              | Online |  |
| DE-120     | 120          | 40                   | 12     |              | Online |  |
| DF-5D      | 050          | 53                   | 5      | DISK         | Online |  |
| DF-6D      | 06D          | 54                   | 6      | DISK         | Online |  |
| DF-7D      | 07D          | 55                   | 7      | DISK         | Online |  |
| DF-8D      | 08D          | 56                   | 8      | DISK         | Online |  |
| DF-9D      | 09D          | 57                   | 9      | DISK         | Online |  |
| DF-10D     | 10D          | 58                   | 10     | DISK         | Online |  |
| DF-11D     | 11D          | 59                   | 11     | DISK         | Online |  |
| DF-12D     | 12D          | 60                   | 12     | DISK         | Online |  |
| FA-5E      | 05E          | 69                   | 5      | FibreChannel | Online |  |
| FA-6E      | 06E          | 70                   | 6      | FibreChannel | online |  |
|            | U/E          | 71                   | 6      | KDF-BI-DIK   | Omline |  |
| FA-8E      | DOF          | 72                   | 0      | FibreChannel | Online |  |
| PE-105     | 105          | 74                   | 10     | PDE_BT_DTP   | Online |  |
| FA-11E     | 11E          | 75                   | 11     | FibreChannel | Online |  |

Figure 4: Screenshot – Director Status

### 3.1.3 Check Events for Fatal Errors

Now, check the event logs for fatal errors. Examples of errors could be hardware failures, pool full conditions, CACA errors, etc.

### Command:

symevent -sid <symid> list -error -fatal

| C:∖U         | Jsers∖A          | dminist           | rator>s)            | ∕mevent            | -sid          | list -er               | rror -fatal |           |
|--------------|------------------|-------------------|---------------------|--------------------|---------------|------------------------|-------------|-----------|
| Symn<br>Time | netrix<br>2011e  | ID:<br>Eas        | tern Sta            | andard 1           | Time          |                        |             |           |
| Dete         | ection           | time              |                     | Dir                | Src           | Category               | Severity    | Error Num |
| Sat          | Aug 24<br>A Symm | 20:53:<br>etrix D | 10 2013<br>irector  | DF-11C<br>is not   | Symm<br>respo | Director<br>Diding     | Fatal       | 0×0040    |
| Sat          | Aug 24<br>A Symm | 20:53:<br>etrix D | 33 2013<br>isk Dire | FA-9F<br>ector is  | Symm<br>; not | Director<br>responding | Fatal       | 0×0009    |
| Sat          | Aug 24<br>A Symm | 20:53:<br>etrix D | 33 2013<br>irector  | DF-12D<br>is not   | Symm<br>respo | Director               | Fatal       | 0×0040    |
| Sat          | Aug 24<br>A Symm | 20:53:<br>etrix D | 33 2013<br>isk Dire | FA-11F<br>ector is | Symm<br>; not | Director<br>responding | Fatal       | 0×0009    |
| Sat          | Aug 24<br>A Symm | 21:38:<br>etrix D | 00 2013<br>isk Dire | FA-9F<br>ector is  | Symm<br>; not | Director<br>responding | Fatal       | 0×0009    |
| Sat          | Aug 24<br>A Symm | 21:38:<br>etrix D | 00 2013<br>irector  | DF-5D<br>is not    | Symm<br>respo | Director               | Fatal       | 0×0040    |
| Sat          | Aug 24<br>A Symm | 21:38:<br>etrix D | 00 2013<br>isk Dire | FA-11F<br>ector is | Symm<br>; not | Director<br>responding | Fatal       | 0×0009    |
| Sat          | Aug 24<br>A Symm | 21:38:<br>etrix D | 01 2013<br>isk Dire | FA-11E<br>ector is | Symm<br>; not | Director<br>responding | Fatal       | 0×0009    |
| Sat          | Aug 24<br>A Symm | 21:38:<br>etrix D | 01 2013<br>isk Dire | FA-12F<br>ector is | Symm<br>; not | Director<br>responding | Fatal       | 0×0009    |
| Sat          | Aug 24<br>A Symm | 21:38:<br>etrix D | 50 2013<br>isk Dire | FA-11E<br>ector is | Symm<br>; not | Director<br>responding | Fatal       | 0×0009    |
| Dete         | ection           | time              |                     | Dir                | Src           | Category               | Severity    | Error Num |
| Sat          | Aug 24<br>A Symm | 21:38:<br>etrix D | 50 2013<br>irector  | DF-5C<br>is not    | Symm<br>respo | Director               | Fatal       | 0×0040    |
| Sat          | Aug 24<br>A Symm | 21:38:<br>etrix D | 50 2013<br>isk Dire | FA-9F<br>ector is  | Symm<br>; not | Director<br>responding | Fatal       | 0×0009    |
| Sat          | Aug 24<br>A Symm | 21:38:<br>etrix D | 50 2013<br>isk Dire | FA-11F<br>ector is | Symm<br>; not | Director<br>responding | Fatal       | 0×0009    |
| Sat          | Aua 24           | 21:38:            | 51 2013             | FA-12F             | Symm          | Director               | Fatal       | 0×0009    |

Figure 5: Screenshot – Event Logs

### 3.1.4 Check for Failed Disks

Next, check for failed disks on the array. Although a dial home is automatically raised for the failed drives and an EMC CE is automatically engaged, it is a good practice to keep a check on the errors on the Symmetrix.

### Command:

```
symdisk -sid <symevent> list -failed
```

| Symmet<br>Disks                           | trix II<br>Select               | )<br>ted |                        |                                                                | - | 65                                                  |                       |                                 |                               |                                                          |
|-------------------------------------------|---------------------------------|----------|------------------------|----------------------------------------------------------------|---|-----------------------------------------------------|-----------------------|---------------------------------|-------------------------------|----------------------------------------------------------|
| Ident                                     | Symb                            | Int      | TID                    | Vendor                                                         |   | Туре                                                | <br>Hypr              | Total                           | Capacity(MB)<br>Free          | Actual                                                   |
| DF-1A<br>DF-2A<br>DF-2A<br>DF-5A<br>DF-5A | 01A<br>02A<br>02A<br>05A<br>05A | CCCCA    | E<br>7<br>1D<br>4<br>7 | SEAGATE<br>SEAGATE<br>SEAGATE<br>SEAGATE<br>SEAGATE<br>SEAGATE |   | T146155<br>C146X15<br>T300155<br>T300155<br>T300155 | 7<br>7<br>0<br>0<br>0 | 140014<br>140014<br>0<br>0<br>0 | 78769<br>78769<br>0<br>0<br>0 | 140014<br>140014<br>286102<br>286102<br>286102<br>286102 |

Figure 6: Screenshot – Failed Disks

### 3.1.5 Check for Pool Capacity Utilization

Next, we check the capacity utilization of the thin pools. This is very important to prevent a pool full condition which may result in I/O errors on the hosts if sufficient space is not available in the pool.

### Command:

Symcfg -sid <symid> list -thin -pools

| C:\Users\Adm       | inistra | tor>symcfg -si | dlist - | thin -pool |                  |      |      |  |  |  |  |  |
|--------------------|---------|----------------|---------|------------|------------------|------|------|--|--|--|--|--|
| Symmetry TD. 20035 |         |                |         |            |                  |      |      |  |  |  |  |  |
|                    |         |                |         |            |                  |      |      |  |  |  |  |  |
| SYMMETRIX POOLS    |         |                |         |            |                  |      |      |  |  |  |  |  |
|                    |         |                |         | <br>F      |                  |      |      |  |  |  |  |  |
| POOL               | PTECC   | Dev            | Usable  | Free       | usea<br>Turrelua | FULL | Comp |  |  |  |  |  |
| Name<br>           | PIECSE  | Contig         | Iracks  | Iracks     | Iracks           | (%)  | (%)  |  |  |  |  |  |
| TF62_TH3CF         | TF9DEI  | 2-Way Mir      | 600960  | 600960     | 0                | 0    | 0    |  |  |  |  |  |
| R1_TP1             | TFFDEI  | 2-Way Min      | 121176  | 120300     | 876              | 0    | 0    |  |  |  |  |  |
| TF62_TH3CS         | TS9DEI  | RAID-5(7+1)    | 450720  | 449376     | 1344             | 0    | 0    |  |  |  |  |  |
| nkdpool            | TFFDEI  | 2-Way Mir 🌷    | 262500  | 170712     | 91788            | 34   | 0    |  |  |  |  |  |
| kmr'               | TDD-    | Unknown        | 0       | 0          | 0                | 0    | 0    |  |  |  |  |  |
| R5_TP1             | TFFDEI  | RAID-5(3+1)    | 3177000 | 3027048    | 149952           | 4    | 0    |  |  |  |  |  |
| hisham1            | TFFDEI  | 2-Way Min      | 12000   | 12000      | 0                | 0    | 0    |  |  |  |  |  |
| varma_thin         | TSFDEI  | RAID-5(3+1)    | 163848  | 163824     | 24               | 0    | 0    |  |  |  |  |  |
| newpool_p          | TSFDEI  | RAID-5(3+1)    | 163848  | 163764     | 84               | 0    | 0    |  |  |  |  |  |
| vp_snap1           | TSFDEI  | 2-Way Mir      | 49170   | 32718      | 16452            | 33   | 0    |  |  |  |  |  |
| vp_snap2           | TSFDEI  | 2-Way Min      | 49170   | 4458       | 44712            | 90   | 0    |  |  |  |  |  |
| SATA_TP1           | TSFDEI  | RAID-6(6+2)    | 213048  | 181404     | 31644            | 14   | 0    |  |  |  |  |  |
| VP_SATA            | TDD-    | Unknown        | 0       | 0          | 0                | 0    | 0    |  |  |  |  |  |
| my_new             | TSFDEI  | RAID-5(3+1)    | 2491584 | 2069916    | 421668           | 16   | 0    |  |  |  |  |  |
| testing            | TSFDEI  | 2-Way Min      | 1440600 | 1439424    | 1176             | 0    | 0    |  |  |  |  |  |
| CG61_TĤ3CF         | TF9DEI  | 2-Way Min      | 150192  | 150192     | 0                | 0    | 0    |  |  |  |  |  |
| CG61_TH3CS         | TS9DEI  | RAID-5(7+1)    | 150192  | 149664     | 528              | 0    | 0    |  |  |  |  |  |
| SN62_TH3CF         | TF9DEI  | 2-Way Mir      | 450720  | 450720     | 0                | 0    | 0    |  |  |  |  |  |
| SN62_TH3CS         | TS9DEI  | RAID-5(7+1)    | 450720  | 450048     | 672              | 0    | 0    |  |  |  |  |  |
| sata_pool_yh       | TSFDEI  | 2-Way Mir      | 75000   | 74952      | 48               | 0    | 0    |  |  |  |  |  |
| MAHMOUD            | TSFDEI  | 2-Way Mir      | 24360   | 24348      | 12               | 0    | 0    |  |  |  |  |  |
|                    |         |                |         |            |                  |      |      |  |  |  |  |  |

Figure 7: Screenshot – Pool Utilization

### 3.1.6 Check for Storage Group wise Allocated Capacity

Some customers may require the capacity report to reflect a host-based capacity utilization. For this, use the command below.

### Command:

symaccess -sid <symid> list devinfo

### 3.2 EMC Unified Storage – CLARiiON/VNX Arrays

Health check routine for Clariion<sup>®</sup>/VNX<sup>®</sup> arrays is often performed through the Unisphere GUI. In this article, we discuss a CLI-oriented method. Using SecureCLI (naviseccli), we check the status of basic CLARiiON hardware, event logs, and capacity utilization. Secure CLI is a comprehensive Navisphere CLI solution that provides one application and one security model for all CLI commands. Secure CLI provides role-based authentication, audit trails of CLI events, and SSL-based data encryption. You do not need to install a JRE, to run Secure CLI<sup>[1]</sup>. Secure CLI commands run in a command window. Each command consists of the naviseccli command (and options) together with another subcommand (and its options). Please refer to *VNX for Block Command Line Interface CLI Reference 1.0* for more information on setting up authentication and security details for SecureCLI.

### 3.2.1 Check Faults on the Array

First, check for the faults on the array using the faults list command.

### Command:

naviseccli -h <SP ip address> faults -list

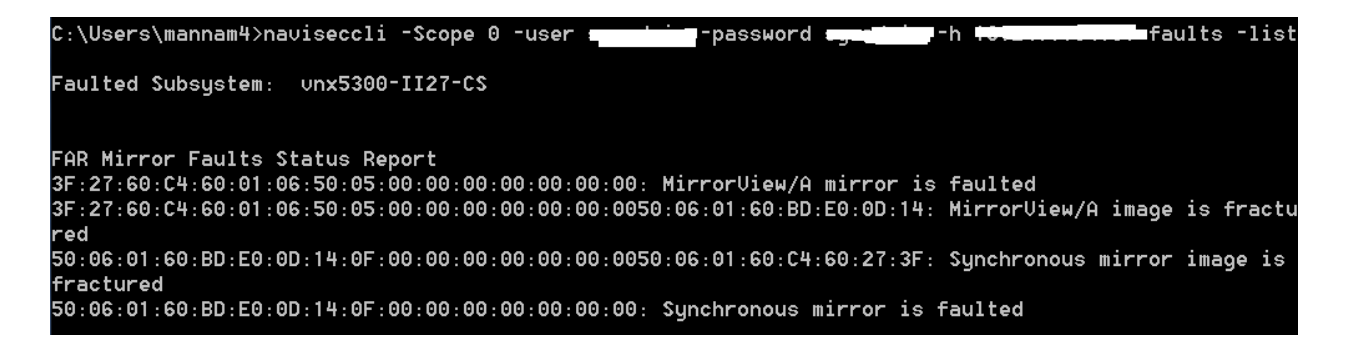

#### Figure 8: Screenshot – CLARiiON Faults List

### 3.2.2 Check Environmental Information

Next, check the environmental details of the array such as inlet air temperature and input power status and make sure they are all in a valid state.

### Command:

naviseccli -h <SP ip address> environment -list -all

| C:\Users\mannam4>naviseccli -Scope<br>-list -all                                                 | 0 -user | -password | i −h i | en∪ironment |
|--------------------------------------------------------------------------------------------------|---------|-----------|--------|-------------|
| Array                                                                                            |         |           |        |             |
| Input Power<br>Status: Valid<br>Present(watts): 833<br>Rolling Average(watts): 833               |         |           |        |             |
| DPE8 Bus 0 Enclosure 0                                                                           |         |           |        |             |
| Input Power<br>Status: Ualid<br>Present(watts): 436<br>Rolling Average(watts): 435               |         |           |        |             |
| Air Inlet Temperature<br>Status: Valid<br>Present(degree C): 36<br>Rolling Average(degree C): 36 |         |           |        |             |
| DAE6S Bus 1 Enclosure 0                                                                          |         |           |        |             |

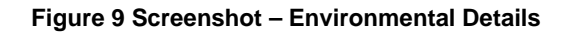

### 3.2.3 Check Backend Connectivity

Check the status of the backend connectivity cards.

### Command:

```
naviseccli -h <SP ip address> backendbus -get -all
```

| C∶∖<br>get | Users\mannam<br>-all                       | 4>naviseccli                   | -Scope 0 -user | <br>password | h | <br>backendbus - |
|------------|--------------------------------------------|--------------------------------|----------------|--------------|---|------------------|
| Bus        | 0                                          |                                |                |              |   |                  |
| Cur<br>Ava | rent Speed: (<br>ilable Speed:<br>3(<br>6) | 6Gbps.<br>s:<br>Gbps.<br>Gbps. |                |              |   |                  |
| SPA<br>SPB | SFP State: 1<br>SFP State: 1               | N/A<br>N/A                     |                |              |   |                  |
| I/O<br>Phy | Module Slot<br>sical Port II               | : Onboard<br>D: O              |                |              |   |                  |
| SPA<br>SPB | Connector S<br>Connector S                 | tate: Mismato<br>tate: Mismato | ched<br>ched   |              |   |                  |

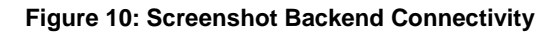

### 3.2.4 Check Cache Status

Check the status of the cache cards on the array.

Command:

naviseccli -h <SP ip address> cachecard -list

```
naviseccli -h ss1_spa cachecard -list
Total Memory: 512MB
Hardware State: Ok
```

### 3.2.5 Check Pool Utilization

Check the storage pool capacity utilization. This is very important to prevent a pool full condition which may result in I/O errors on the hosts if sufficient space is not available in the pool.

#### Command:

naviseccli -h <SP ip address> storagepool -list

| C:\Users\mannam4>naviseccli -Scope 0 -user    | -password | -h | storagepool |
|-----------------------------------------------|-----------|----|-------------|
| -list                                         |           |    | 2 1         |
| Pool Name: Pool 1                             |           |    |             |
| Pool ID: 1                                    |           |    |             |
| Raid Type: r_10                               |           |    |             |
| Percent Full Threshold: 70                    |           |    |             |
| Description:                                  |           |    |             |
| Disk Type: SAS                                |           |    |             |
| State: Ready                                  |           |    |             |
| Status: OK(0x0)                               |           |    |             |
| Current Operation: None                       |           |    |             |
| Current Operation State: N/A                  |           |    |             |
| Current Operation Status: N/A                 |           |    |             |
| Current Operation Percent Completed: 0        |           |    |             |
| Raw Capacity (Blocks): 2251537208             |           |    |             |
| Raw Capacity (GBs): 1073.617                  |           |    |             |
| User Capacity (Blocks): 1109458944            |           |    |             |
| User Capacity (GBs): 529.031                  |           |    |             |
| Consumed Capacity (Blocks): 445464576         |           |    |             |
| Consumed Capacity (GBs): 212.414              |           |    |             |
| Available Capacity (Blocks): 663994368        |           |    |             |
| Available Capacity (GBs): 316.617             |           |    |             |
| Percent Full: 40.152                          |           |    |             |
| Total Subscribed Capacity (Blocks): 451768320 |           |    |             |
| Total Subscribed Capacity (GBs): 215.420      |           |    |             |
| Percent Subscribed: 40.720                    |           |    |             |
| Oversubscribed by (Blocks): 0                 |           |    |             |
| Oversubscribed bu (GBs): 0.000                |           |    |             |

Figure 11: Screenshot – Storage Pool Utilization

### 3.3 EMC Avamar

Health check on an EMC Avamar<sup>®</sup> Grid is performed using a number of CLI commands available via the Avamar SSH terminal interface. After initiating an SSH to the Avamar terminal, execute the following commands:

### 3.3.1 Check status of the Nodes and Capacity Utilization

The status.dpn commands list the status of all the nodes in the Avamar Grid along with their capacity utilization percentage.

### Command:

status.dpn

| root@avmgrid:~/#: status.dpn |                                                                             |        |      |         |      |          |        |  |  |  |
|------------------------------|-----------------------------------------------------------------------------|--------|------|---------|------|----------|--------|--|--|--|
| Node                         | IP Address                                                                  | State  | Disk | Suspend | Load | UsedMB   | %Full  |  |  |  |
| 0.3                          | 192.168.255.5                                                               | ONLINE | 0    | FALSE   | 4.03 | 32835200 | 23.50% |  |  |  |
| 0.2                          | 192.168.255.4                                                               | ONLINE | 0    | FALSE   | 4.14 | 32836936 | 23.50% |  |  |  |
| 0.1                          | 192.168.255.3                                                               | ONLINE | 1    | FALSE   | 4.06 | 32837892 | 23.40% |  |  |  |
| 0                            | 192.168.255.2                                                               | ONLINE | 1    | FALSE   | 4.3  | 32835760 | 23.50% |  |  |  |
|                              |                                                                             |        |      |         |      |          |        |  |  |  |
| All repo                     | All reported states=(ONLINE), runlevels=(fullaccess), modes=(m000+0000+0000 |        |      |         |      |          |        |  |  |  |
| System-                      | Status: ok                                                                  |        |      |         |      |          |        |  |  |  |

Figure 12: Screenshot – Avamar Status.dpn

### 3.3.2 Check the status of services

Next, check the status of different services, such as gsan, mcs, ems, backup scheduler, dtlt, axionfs, and maintenance windows scheduler.

### Command:

dpnctl status

| root@avmgrid:~/#:dpnctl status |      |                                      |          |  |  |  |  |  |
|--------------------------------|------|--------------------------------------|----------|--|--|--|--|--|
| dpnctl                         | Туре | Component                            | Status   |  |  |  |  |  |
| dpnctl                         | INFO | gsan status                          | degraded |  |  |  |  |  |
| dpnctl                         | INFO | MCS status                           | up.      |  |  |  |  |  |
| dpnctl                         | INFO | EMS status                           | up.      |  |  |  |  |  |
| dpnctl                         | INFO | Backup scheduler status              | up.      |  |  |  |  |  |
| dpnctl                         | INFO | dtlt status                          | up.      |  |  |  |  |  |
| dpnctl                         | INFO | axionfs status                       | up.      |  |  |  |  |  |
| dpnctl                         | INFO | Maintenance windows scheduler status | enabled. |  |  |  |  |  |

Figure 13: Screenshot – Avamar Services Status

### 3.3.3 Check the uptime of the grid

Check the uptime of the grid to ensure no unexpected reboots have occurred.

### Command:

uptime

root@avmgrid:~/#:uptime 7:17am up 589 days 20:40, 2 users, load average: 0.14, 0.16, 0.17

#### Figure 14: Screenshot – Avamar Uptime

### 3.4 Hitachi HDS Arrays

Most storage administrators operating Hitachi HDS arrays may be familiar with the Hitachi Device Manager or Storage Navigator consoles. Here, we discuss performing health check using Device Manager HiCommand CLI.

The Device Manager CLI provides a command line from which you can use Hitachi Command Suite Software to perform storage system operations and to manage storage resources. A request is sent to the storage system by submitting an entered command to the Device Manager server.

The Device Manager CLI enables you to create a script that runs several commands in order, and perform batch operation for the Device Manager server. Therefore, using the Device Manager CLI allows efficient operation by the system administrator when setting large volumes of predetermined content, such as when making initial settings for the storage system<sup>[2]</sup>. For more information on setting up HiCommand CLI, please refer to <u>Hitachi Command Suite</u> <u>Software CLI Reference Guide</u>.

### 3.4.1 Check Free Space on Array Groups

Check the capacity utilization on array groups.

### Command:

HiCommandCLI GetStorageArray subtarget=FreeSpace model=HDS9980V serialnum=10001

HiCommandCLI GetStorageArray subtarget=FreeSpace model=HDS9980V serialnum=10001 List of 1 ArrayGroup elements: An instance of ArrayGroup objectID=ARRAYGROUP.HDS9980U.10001.1.16 chassis=1 number=16 displayName=1-2-1 raidType=RAID5(3D+1P) emulation=OPEN-3 diskType=DKR2D-J072FC disk\$ize=72 diskSizeInKB=75,497,472 formFactor=-1 controllerID=1 totalCapacity=211,531,680 allocatedCapacity=134,588,160 freeCapacity=76,943,520 hiHsmCapacity=0 onDemandCapacity=0 totalFreeSpace=1,492,992 largestFreeSpace=1,492,992

#### Figure 15: Screenshot – Hitachi FreeSpace

### 3.4.2 Check System Alerts

Check system generated alerts for any hardware failures or warnings as shown in Figure 16

### Command:

HiCommandCLI GetAlerts

### 3.5 IBM XIV Arrays

The IBM XIV Storage System command-line interface (XCLI) provides a mechanism for issuing commands to manage and maintain the XIV systems. XCLI commands are entered on an XCLI client system (or XCLI client) supplied by the customer<sup>[3]</sup>.

### 3.5.1 Check ATS Configuration

Check the status of the ATS (Automatic Transfer Switch) configuration. ATS switches between line cords to allow redundancy of external power.

```
HiCommandCLI GetAlerts
RESPONSE:
An instance of Alerts
Contains 2Alert instances:
 An instance of Alert
 number=2
 type=Server
 source=ARRAY.HDS9970U.35001
 severity=3
 component=DKU drive
 description=Serious error detected on DKU drive.
 actionToTake=Contact Customer Support.
 data=Component has stopped.
 timeOfAlert=2003/01/06 20:13:56
 An instance of Alert
 number=1
 type=Server
 source=ARRAY.HDS9970U.35001
 severity=4
 component=DKC processor
 description=Moderate error detected on DKC processor.
 actionToTake=Contact Customer Support.
 data=Component does not function fully.
 timeOfAlert=2003/01/06 20:13:51
```

#### Figure 16: Screenshot – Hitachi Check Alerts

#### Command:

#### ats\_list ats

#### Example:

ats\_list ats

#### Output:

| Component ID        | Status | Currently | Functioning    | Mode1    | L1 In  | nput OK | L2  | Input | ОК |
|---------------------|--------|-----------|----------------|----------|--------|---------|-----|-------|----|
| 1:ATS:1             | ОК     | yes       |                | ATS-60A  | no     |         | yes |       |    |
| Cont.:              |        |           |                |          |        |         |     |       |    |
| Outlet 1 State      | Outlet | 2 State   | Outlet 3 State | e Firmwa | re Ver | rsion   |     |       |    |
| J2                  | J2     |           | J2             | 4        |        |         |     |       |    |
| Cont.:              |        |           |                |          |        |         |     |       |    |
| 3-Phase Dual Active |        |           |                |          |        |         |     |       |    |
| no no               |        |           |                |          |        |         |     |       |    |

Figure 17: Screenshot – XIV ATS Configuration

#### 3.5.2 Check CF Status

Check the status of the Compact Flash (CF) cards on the array.

#### Command:

cf\_list -f all

#### Example:

cf\_list -f all

#### Output:

| Component ID | Status | Currently Functioning | Hardware Status | Serial            | Part #             |
|--------------|--------|-----------------------|-----------------|-------------------|--------------------|
| 1.05.10.1    | 04     |                       | 0V              | 0 50112445        | TRANSOFND 20070410 |
| 1:0F:10:1    | UK     | yes                   | UK              | 0_521134A5        | TRANSCEND_200/0418 |
| 1:CF:11:1    | OK     | yes                   | OK              | 0_5211349C        | TRANSCEND_20070418 |
| 1:CF:12:1    | OK     | yes                   | OK              | 0_521133F1        | TRANSCEND_20070418 |
| 1:CF:13:1    | OK     | yes                   | OK              | 20080604_00003C44 | TRANSCEND_20070418 |
| 1:CF:14:1    | OK     | yes                   | OK              | 0_52113389        | TRANSCEND_20070418 |
| 1:CF:15:1    | OK     | yes                   | OK              | 0_521134AE        | TRANSCEND_20070418 |
| 1:CF:1:1     | OK     | yes                   | OK              | 0 5211347A        | TRANSCEND 20070418 |
| 1:CF:2:1     | OK     | yes                   | OK              | 0_521133C0        | TRANSCEND_20070418 |
| 1:CF:3:1     | OK     | yes                   | OK              | 0_521133B0        | TRANSCEND_20070418 |
| 1:CF:4:1     | OK     | yes                   | OK              | 0_52113568        | TRANSCEND_20070418 |
| 1:CF:5:1     | OK     | yes                   | OK              | 0 5211357D        | TRANSCEND 20070418 |
| 1:CF:6:1     | OK     | yes                   | OK              | 0_5211330F        | TRANSCEND_20070418 |
| 1:CF:7:1     | OK     | yes                   | OK              | 0_521133D6        | TRANSCEND_20070418 |
| 1:CF:8:1     | OK     | yes                   | OK              | 0_52113C99        | TRANSCEND_20070418 |
| 1:CF:9:1     | OK     | yes                   | OK              | 0_5211344C        | TRANSCEND_20070418 |

Figure 18: Screenshot – XIV Compact Flash Status

### 3.5.3 Check for Failed System Components

List the failed system components.

#### Command:

component\_list filter=FAILED|NOTOK

### 3.5.4 Check the status of the Maintenance Module

Check the status of the maintenance module as shown in Figure 19.

#### Command:

mm\_list -f all

### 3.5.5 Check the modules internal temperature

Check the status of the internal temperature of modules as shown in Figure 20

### Command:

module\_temperature\_list -f all

## Example: mm\_list -f all Output: Component ID Status Currently Functioning Enabled Version I:MaintenanceModule:1 OK yes yes MGMT-4.5 Temperature Serial Original Serial Part # Original Part Number 49 0123456789 0123456789 0123456789 0123456789

|   | Total Men | mory   | Free Memory | Free disk (/) | Free disk (/var) | Link#1 |
|---|-----------|--------|-------------|---------------|------------------|--------|
| l | 932172    |        | 602096      | 39031456      | 201873624        | yes    |
| l |           |        |             |               |                  |        |
| l | Link#2    | Requir | res Service |               |                  |        |
| l | yes       | None   |             |               |                  |        |

#### Figure 19: Screenshot – XIV Check Maintenance Module

#### Example:

| nodule_temperature_list -f all | ) |
|--------------------------------|---|
|--------------------------------|---|

#### Output:

| ( | Module                                                               | Ambient                    | Midplane                               | EM Card                          | Fan Controller             | CPU 1                      | DIMM 2                     | DIMM 4                           | DIMM 6                           | PCIe                       | InfiniBand HCA             | Fibre Channel                                                |
|---|----------------------------------------------------------------------|----------------------------|----------------------------------------|----------------------------------|----------------------------|----------------------------|----------------------------|----------------------------------|----------------------------------|----------------------------|----------------------------|--------------------------------------------------------------|
|   | 1:Module:13<br>1:Module:14<br>1:Module:2<br>1:Module:5<br>1:Module:8 | 24<br>24<br>21<br>22<br>22 | 23<br>23<br>23<br>23<br>23<br>23<br>23 | 28<br>28<br>27<br>27<br>27<br>27 | 19<br>30<br>33<br>31<br>24 | 34<br>38<br>33<br>33<br>36 | 32<br>32<br>31<br>31<br>31 | 31<br>32<br>31<br>31<br>31<br>31 | 31<br>31<br>31<br>31<br>31<br>30 | 34<br>35<br>34<br>35<br>35 | 77<br>82<br>77<br>83<br>79 | <n a=""><br/><n a=""><br/><n a=""><br/>44<br/>49</n></n></n> |

Figure 20: Screenshot – XIV Check Module Templarature

### 3.5.6 Check Filesystems Health State

fs\_check

### 3.5.7 Check status of FANs in the System

fan\_list

| Example:     | Example:                    |                       |  |  |  |  |  |  |
|--------------|-----------------------------|-----------------------|--|--|--|--|--|--|
| ,            | xcli -u -c Nextral fan_list |                       |  |  |  |  |  |  |
|              |                             |                       |  |  |  |  |  |  |
| Output:      |                             |                       |  |  |  |  |  |  |
| Component ID | Status                      | Currently Functioning |  |  |  |  |  |  |
|              |                             |                       |  |  |  |  |  |  |
| 1:Fan:1:1    | OK                          | yes                   |  |  |  |  |  |  |
| 1:Fan:1:10   | OK                          | yes                   |  |  |  |  |  |  |
| 1:Fan:1:2    | OK                          | yes                   |  |  |  |  |  |  |
| 1:Fan:1:3    | OK                          | yes                   |  |  |  |  |  |  |
| 1:Fan:1:4    | OK                          | yes                   |  |  |  |  |  |  |
| 1:Fan:1:5    | OK                          | yes                   |  |  |  |  |  |  |
| 1:Fan:1:6    | OK                          | yes                   |  |  |  |  |  |  |
| 1:Fan:1:7    | OK                          | yes                   |  |  |  |  |  |  |
| 1:Fan:1:8    | OK                          | yes                   |  |  |  |  |  |  |
| 1:Fan:1:9    | ОК                          | yes                   |  |  |  |  |  |  |

#### Figure 21: Screenshot – XiV Check Fan Status

#### 3.6 HP XP Arrays

The Command View XP Command Line Interface (CLI) is a text-based interface used to manage and retrieve information about XP disk arrays. Use the CLI if you prefer a text-based interface to the graphical user interface (GUI) or when it is more efficient to run scripts or batch files to manage your XP disk arrays<sup>[4]</sup>. For more information on setting up XP Command Line Interface, please refer to <u>HP StorageWorks Command View XP</u> <u>Command Line Interface (CLI) reference guide</u>.

#### 3.6.1 Check Array Status

Check array locked status.

#### Command:

list array\_status

#### Example:

Lock\_State Lock\_Status Refresh\_State Refresh\_Status Get\_State 10033 UNLOCKED OK IDLE OK COMPLETE OK 20074 LOCKED OK IDLE OK OLD\_DATA OK

### 3.6.2 Check Array Control Processor and Disk Adapter Status

Check the Array Control Processor (ACP) and Disk Adapter (DKA) status.

#### Command:

list acp\_status
list dka\_status

#### Example:

DKA# Name Status
1 1 DKA-1B Normal
1 2 DKA-1C Service
1 3 DKA-1D Acute
1 4 DKA-1E Serious

### 3.6.3 Check Channel Host Interface Processor and Channel Adpater Status

Check the status of Channel Host Interface Processor (CHIP) and channel adapters (CHA)

#### Command:

list chip\_status list cha\_status

#### Example:

CHA# Name Status 1 1 CHA-1P Normal 1 2 CHA-1Q Service 1 3 CHA-1S Serious Cluster# CHA# Name Status 1 6 CHA-1B Normal 2 5 MIX-2F Normal 2 6 CHA-2E Normal

### 3.6.4 Check Channel Processor Status

Check the status of Channel Processors (CHP)

#### Command:

list chp\_status

#### Example:

Cluster# CHA# CHP# Name Status 1 1 1 CHP00-1P Normal 1 2 2 CHP00-1Q Service 1 3 3 CHP00-1R Acute 1 4 4 CHP00-1S Serious

### 3.6.5 Check Cache Status

#### Command:

list cm\_status
list csw\_status

#### Example:

Cluster# Cache# Name Status 1 0 Cache-1T Normal Cluster# CSW# Name Status 1 0 CSW-1N Normal 1 0 CSW-1P Service

### 3.6.6 Check Backend Disk Status

### Command:

list dkc\_status
list dkp\_status
list dku\_status

#### Example:

Component, Status Processor, Normal CSW, Serious Cache, Moderate Shared Memory, Normal Power Supply, Normal Battery, Normal Fan, Normal Environment, Serious Cluster# DKA# DKP# Name Status 1 1 1 DKP80-1B Normal 1 2 2 DKP80-1C Service 1 3 3 DKP80-1D Acute 1 4 4 DKP80-1E Serious Component, Status Power Supply, Normal Fan, Normal Environment, Serious Drive, Acute

### 3.6.7 Check Shared Memory Details

#### Command:

list sm\_status

#### **Example:**

Cluster# CHA# Name Status 1 5 MIX-1A Normal 1 6 CHA-1B Normal 2 5 MIX-2F Normal 2 6 CHA-2E Normal

#### 3.6.8 Check Capacity Utlilzation

The commands below help to check the capacity utilization in parity groups and pools.

#### Command:

list pg\_freespace\_info

#### 3.7 Brocade Switches

On Brocade switches, health check and capacity reporting is performed by accessing the switch via the SSH terminal. Some of the commands that may be run to retrieve information are given below.

### 3.7.1 Check for Errors

Look for errors on the switch.

#### Command:

errshow -a

#### Example:

```
2010/08/25-10:10:41, [SEC-1203], 9036, CHASSIS, INFO, \
Spir_67, Login information : Login successful via \
TELNET/SSH/RSH. IP Addr: 10.106.7.62
[Type <CR> to continue, Q<CR> to stop:
2010/08/25-10:13:41, [ZONE-1022], 9037, CHASSIS, INFO, \
Spir_67, The effective configuration has changed to meh.
[Type <CR> to continue, Q<CR> to stop:
2010/08/25-11:35:04, [FABR-1001], 9041, CHASSIS, WARNING, \
Spir_67, port 0, incompatible Long distance mode.
[Type <CR> to continue, Q<CR> to stop:
2010/08/25-11:39:35, [LOG-1000], 9043, CHASSIS, INFO, \
```

Spir\_67, Previous message repeated 1 time(s)
[Type <CR> to continue, Q<CR> to stop:

#### 3.7.2 Check Hardware Components

Use the commands below to check the status of hardware components:

#### Command:

psshow

fanshow

chassisshow

slotshow

#### Example:

switch:admin> fanshow
Fan #1 is OK, speed is 2721 RPM
Fan #2 is OK, speed is 2657 RPM
Fan #3 is OK, speed is 2700 RPM

switch:admin> psshow
Power Supply #1 is OK
DELTA DPS-1001AB-1E 2300000601 S1 IXD0111000088
Power Supply #2 is faulty
DELTA DPS-1001AB-1E 2300000601 S1 IXD0111000162
Power Supply #3 is OK
DELTA DPS-1001AB-1E 2300000601 S1 IXD0111000120
Power Supply #4 is absent

```
switch:user> chassisshow
Chassis Family: DCX8510-8
Chassis Backplane Revision: 0
SW BLADE Slot: 1
Header Version: 2
Power Consume Factor: -180
Power Usage (Watts): -286
Factory Part Num: 60-1002144-02
Factory Serial Num: BQB0345F00G
Manufacture: Day: 9 Month: 11 Year: 2010
Update: Day: 19 Month: 2 Year: 2011
Time Alive: 41 days
Time Awake: 1 days
SW BLADE Slot: 2
Header Version: 2
Power Consume Factor: -180
Power Usage (Watts): -306
Factory Part Num: 60-1002144-02
Factory Serial Num: BOB0345F02R
Manufacture: Day: 21 Month: 11 Year: 2010
Update: Day: 19 Month: 2 Year: 2011
Time Alive: 41 days
```

```
Time Awake: 1 days

SW BLADE Slot: 3

Header Version: 2

Power Consume Factor: -180

Power Usage (Watts): -315

Factory Part Num: 60-1002144-02

Factory Serial Num: BQB0345F01N

Manufacture: Day: 16 Month: 11 Year: 2010

Update: Day: 19 Month: 2 Year: 2011

Time Alive: 39 days

Time Awake: 1 days

(output truncated)
```

switch:user> slotshow
Slot Blade Type ID Status
1 SW BLADE 97 ENABLED
2 SW BLADE 96 ENABLED
3 SW BLADE 96 ENABLED
4 SW BLADE 96 ENABLED
5 CORE BLADE 98 ENABLED
6 CP BLADE 50 ENABLED
7 CP BLADE 50 ENABLED
8 CORE BLADE 98 ENABLED
9 SW BLADE 125 ENABLED
10 SW BLADE 126 ENABLED
11 SW BLADE 37 ENABLED
12 SW BLADE 55 ENABLED

#### 3.7.3 Check Port Utilization

Check the number of used and unused ports to generate capacity report for switches.

#### Command:

switchshow

### Example:

```
switch:admin> switchshow
switchName: Spirit_125
switchType: 66.1
switchState: Online
switchMode: Access Gateway Mode
switchWwn: 10:00:00:05:1e:85:95:d0
switchBeacon: OFF
FC Router: OFF
FC Router BB Fabric ID: 1
Area Port Media Speed State Proto
_____
0 0 -- N8 No_Module FC
1 1 -- N8 No_Module FC
2 2 -- N8 No_Module FC
3 3 -- N8 No_Module FC
4 4 -- N8 No_Module FC
5 5 -- N8 No_Module FC
6 6 -- N8 No_Module FC
7 7 -- N8 No_Module FC
```

8 8 -- N8 No\_Module FC
9 9 id N8 Online FC F-Port 10:00:00:05:1e:53:2c:54 0x690105 (AoQ)

#### 3.8 Cisco Switches

Use the following commands to check the status of Cisco switches and to generate a capacity report.

#### 3.8.1 Check basic hardware and environmental information

\_\_\_\_\_

Use the below command to check basic hardware configuration.

#### Command:

show environment power show environment fan show environment temperature

#### **Example:**

#### MDS# show environment power

PS Model Power Power Status (Watts) (Amp @42V)

#### MDS# show environment fan

\_\_\_\_\_ Fan Model Hw Status \_\_\_\_\_ Chassis DS-9SLOT-FAN 1.2 ok PS-1 -- -- ok PS-2 -- -- ok MDS# show environment temperature \_\_\_\_\_ Module Sensor MajorThresh MinorThres CurTemp Status (Celsius) (Celsius) (Celsius) \_\_\_\_\_ 1 Outlet 75 60 37 ok 1 Intake 65 50 31 ok 2 Outlet 75 60 36 ok 2 Intake 65 50 30 ok . . .

### 3.8.2 Check Port Usage

Check port usage to generate capacity reports.

### Command:

show interface brief

### Example:

MDS# show flogi **database** INTERFACE VSAN FCID PORT NAME NODE NAME fcl/1 1 0x050001 50:06:04:8a:cc:c8:bd:a1 50:06:04:8a:cc:c8:bd:a1 fcl/3 1 0x050003 50:06:04:8a:cc:c8:bd:9e 50:06:04:8a:cc:c8:bd:9e fcl/13 1 0x0501ef 50:06:01:62:3c:e0:16:7c 50:06:01:60:bc:e0:16:7c

# 4. Automating Health Check

Now that we have described the procedures for health check and capacity calculation on different arrays, our next step is to simplify and automate these tasks. In this section, we look at different approaches toward automation in various environments.

### 4.1 Automation in Linux Environment

As it is a well-equipped scripting platform, automation in Linux environment is primarily implemented using the basic shell scripts. The commands required to perform health checks and capacity reporting (as discussed in Chapter 3) is combined into a shell script.

### 4.2 Automation in Windows Environment

In this article, we discuss scripts written in Windows, since most of our management servers are based on Windows. When it comes to Windows environment, we have multiple possibilities for automation starting with the basic DOS CMD Batch scripts to advanced PowerShell scripts. This article discusses automation using PowerShell Scripts as it has the following advantages.

### Advantages of PowerShell:

- PowerShell is built on .Net Framework and hence has full access to all .Net classes, COM, and WMI
- PowerShell provides a hosting API with which the Windows PowerShell runtime can be embedded inside other applications
- PowerShell can be integrated with Microsoft Office components such as Excel, PowerPoint, and Outlook.

This section covers some scripts that can be used for data collection from arrays and switches.

### 4.3 Data Collection from a Cisco Switch

As discussed in section 3.8, we can connect to the SSH terminal of a Cisco switch to collect information necessary to generate a health check and capacity report. A basic batch and PowerShell script can help automate this task. These scripts require two input files.

 switch\_info.txt – a file that contains information regarding the different switches, their IP addresses, and credentials.

| ĺ | switch_info.txt - Notepad                                                  |  |  |  |  |  |  |  |
|---|----------------------------------------------------------------------------|--|--|--|--|--|--|--|
|   | File Edit Format View Help                                                 |  |  |  |  |  |  |  |
|   | Switch1 10.32.20.18 admin P@ss70585                                        |  |  |  |  |  |  |  |
|   | Switch2 10.32.20.19 admin P@ss70585                                        |  |  |  |  |  |  |  |
|   | Switch3 10.32.20.10 admin P@ss70585                                        |  |  |  |  |  |  |  |
|   | Switch4 10.32.20.11 admin P@ss70585                                        |  |  |  |  |  |  |  |
|   | Switch3 10.32.20.10 admin P@ss70585<br>Switch4 10.32.20.11 admin P@ss70585 |  |  |  |  |  |  |  |

Figure 22: Input File – Switch\_info

 switch\_commands.txt – a file that contains the basic commands that must be executed once a SSH connection is established to the switch.

| switch_commands.txt - Notepad                                                                                                    | . 🗆 🗙 |
|----------------------------------------------------------------------------------------------------|-------|
| File Edit Format View Help                                                                                                    |       |
| term len 0<br>show environment power<br>show environment fan<br>show environment temperature<br>show interface brief<br>show interface description<br>show hardware<br>exit | •     |

Figure 23: Input File – Switch\_commands.txt

The scripts utilize Plink to establish a SSH terminal to a switch. <u>Plink</u> is a CLI version of Putty which can be used to automatically log in (via ssh) to a switch and execute a set of commands.

The batch version of the script looks like this:

```
FOR /F "tokens=1,2,3,4 delims=/ " %%a IN (switch_info.txt) DO (
plink -ssh %%b -l %%c -pw %%d < switch_commands.txt > %%a.txt
)
```

This script connects to each switch and executes the commands listed in the switch\_commands.txt file. The output is redirected to a file named after the switch. A PowerShell version of the same script can be found below. The entire script can be found on EMC One - <u>http://one.emc.com/clearspace/docs/DOC-89592</u>. The advantages of using PowerShell over batch script will be discussed in the section, Gathering the Data. The same procedure can be used to collect data from Brocade switches, VPLEX, and EMC Avamar products.

```
Switch_Status_Check.ps1* X
   ****
27
   # DEFINE FUNCTION - Process Switch
28
   29
30
31
   function Process_Switch($username, $password, $switchIp, $SwitchName){
32
33
       $output = Get-Content cisco_commands4.sh | ./plink.exe -pw $password $username@$switchIp -v
34
35
   }
36
   *******
37
38
   # MAIN Program
   ******
39
40
    Get-Content .\switch_info.txt | select-string -NotMatch "^#" | %{
$username = ($_ -split "\s+")[2]
$password = ($_ -split "\s+")[3]
$SwitchIp = ($_ -split "\s+")[1]
$SwitchName = ($_ -split "\s+")[0]
Process Switch Successed Society for itely.
41
42
43
44
45
    Process_Switch $username $password $SwitchIp $SwitchName
46
47
    3
```

Figure 24: Screenshot – PowerShell Script – Cisco Switch

The script results in multiple output files, one for each switch, which contains the output of the commands specified in input file switch\_commands.txt.

| Switch1.txt                   |                                                                                              | 12/29/2013 2:26 PM                                                                      | Text Documen                                             | t                                            | 21 KB                                                                            |                                              |   |
|-------------------------------|----------------------------------------------------------------------------------------------|-----------------------------------------------------------------------------------------|----------------------------------------------------------|----------------------------------------------|----------------------------------------------------------------------------------|----------------------------------------------|---|
| Switch2.txt                   | 🔲 S1                                                                                         | witch1.txt - Notepad                                                                    |                                                          |                                              |                                                                                  |                                              | x |
| Switch3.txt                   | File                                                                                         | Edit Format View Help                                                                   |                                                          |                                              |                                                                                  |                                              |   |
| Switch4.txt                   | <pre>mds9513# mds9513# mds9513# show environment power Power Supply: Voltage: 42 Volts</pre> |                                                                                         |                                                          |                                              |                                                                                  |                                              |   |
|                               | PS                                                                                           | Model                                                                                   | Power<br>(Watts)                                         | Power<br>(Amp)                               | Status                                                                           |                                              |   |
|                               | 1<br>2                                                                                       | DS-CAC-6000W                                                                            | 2844.66<br>0.00                                          | 67.73<br>0.00                                | 0k<br>Fail/Shut                                                                  |                                              |   |
|                               | Mod                                                                                          | Model                                                                                   | Power<br>Requested<br>(Watts)                            | Power<br>Requested<br>(Amp)                  | Power<br>Allocated<br>(Watts)                                                    | Power<br>Allocated<br>(Amp)                  |   |
| Date created: 12/29/2013 2:25 | 1<br>2<br>3<br>4<br>7<br>8                                                                   | DS-X9032<br>DS-X9704<br>DS-X9124<br>DS-X9304-18K9<br>DS-X9530-SF2-K9<br>DS-X9530-SF2-K9 | 190.68<br>172.20<br>147.00<br>199.50<br>126.00<br>126.00 | 4.54<br>4.10<br>3.50<br>4.75<br>3.00<br>3.00 | $\begin{array}{c} 0.00\\ 172.20\\ 147.00\\ 199.50\\ 126.00\\ 126.00 \end{array}$ | 0.00<br>4.10<br>3.50<br>4.75<br>3.00<br>3.00 |   |

Figure 25: Screenshot – Script results

### 4.4 Data Collection from Symmetrix Arrays

Data collection from Symmetrix arrays can be automated by implementing scripts on the management host that hosts Solutions Enabler. Solutions Enabler commands may be put together into a batch script or PowerShell script to automatically collect information. Below we see one such PowerShell Script. The entire script can be found at this location on EMC One.

http://one.emc.com/clearspace/docs/DOC-89586

```
Symmetrix_Grabber.ps1 X
```

```
24
25
   function Initialize(){
   $symids = read-host "Enter Symmetrix ID for generating report. Or leave blank for all A
26
27
        if (($symids -eq "")-or ($symids -eq $null)){
    if ($dev_mode -eq "OFF"){
28
29
            symcfg list > $symcfg_list_file
30
31
            3
            $symids = Get-Content $symcfg_list_file | %{$_.trim()} | select-string "Local"
32
33
        }else{
           $symids = @($symids -split ",")
34
35
        }
36
37
        foreach ($symid in $symids){
38
            if($symid){
39
            if ($dev_mode -eq "OFF"){
                 $file_name = ($symid+"_data.txt")
40
                 Remove-Item $file_name -ErrorAction silentlyContinue
41
42
43
                 #Health Check Section
44
                 "Collecting Data for $symid"
                 "Environmental Data..
45
46
                 symcfg -sid $symid list -env_data >> $file_name
                 "Director Data.."
47
                 symcfg -sid $symid list -dir all >> $file_name
48
                 "Event Data..
49
                 symevent -sid $symid list -error -fatal >> $file_name
"Failed Disks Data.."
50
51
                 symdisk -sid $symid list -failed >> $file_name
52
53
54
55
                 #Capacity Section
                 "Disk Group Capacity Data.."
symdisk -sid $symid list -dskgrp_summary >> $file_name
                 "Thin Pool Capacity Data.."
56
57
58
                 symcfg -sid $symid list -thin -pools -mb -detail >> $file_name
                 symcfg -sid $symid list -thin -pools -mb -v -detail >> $file_name
59
60
61
```

#### Figure 26: PowerShell Script – Symmetrix Data Collection

This script results in multiple output files as shown in Figure 27, one for each Symmetrix array which contains information necessary to generate a health check and capacity report. In the Gathering the Data chapter, we discuss ways to gather this data and process it to generate meaningful reports.

000195700136\_data.txt 000195700137\_data.txt 000195700138\_data.txt

\_\_\_\_\_\_ 000195700139\_data.txt

📄 output\_symcfg\_list.txt

| 12/29/2013 10:10 A                                                                                                    |        |                                                                              |          |
|----------------------------------------------------------------------------------------------------|--------|------------------------------------------------------------------------------|----------|
| //////////////////////////////////////                                                                                                    |        |                                                                              | _ 🗆 🗵    |
| File Edit Format View Help                                                                                                    |        |                                                                              | <br>     |
| Symmetrix ID : 000195700139<br>Timestamp of Status Data : 12/29/2013 10                                                                                                    | 0:01:3 | 9                                                                            | <u> </u> |
| Bay Name<br>Number of Standby Power Supplies<br>Number of Drive Enclosures<br>Number of Enclosure Slots<br>Number of MIBE Enclosures                                                                                                    |        | SB-1<br>8<br>0<br>4<br>4                                                     |          |
| Summary Status of Contained Modules<br>All Standby Power Supplies<br>All Enclosures<br>All Link Control Cards<br>All Power Supplies<br>All Enclosure Slots<br>All Power Supplies<br>All Fans<br>All Management Modules<br>All IO Module Carriers<br>All Directors |        | Norma]<br>Norma]<br>Norma]<br>Norma]<br>Norma]<br>Norma]<br>Norma]<br>Norma] |          |

Figure 27: Screenshot – Chapter Symmetrix Reports

# 5. Gathering the Data

Once data is collected at individual management stations - which may be in different environments, different domains, different customer sites, different data centers or any location on the globe – we collate them to a single location to process and generate meaningful collaborated reports. In this Chapter we discuss various ways of collating this information and processing them.

### 5.1 Data Collection Approaches

Data may be gathered from various management hosts in three ways. Data may be sent to the administrators email ID through email, or output files may be redirected to a location on the common share via remote login. A third option is to automatically upload the files to a location on the FTP share so that the files may be available outside the organization's infrastructure. Graph in Figure 28 describes the three ways.

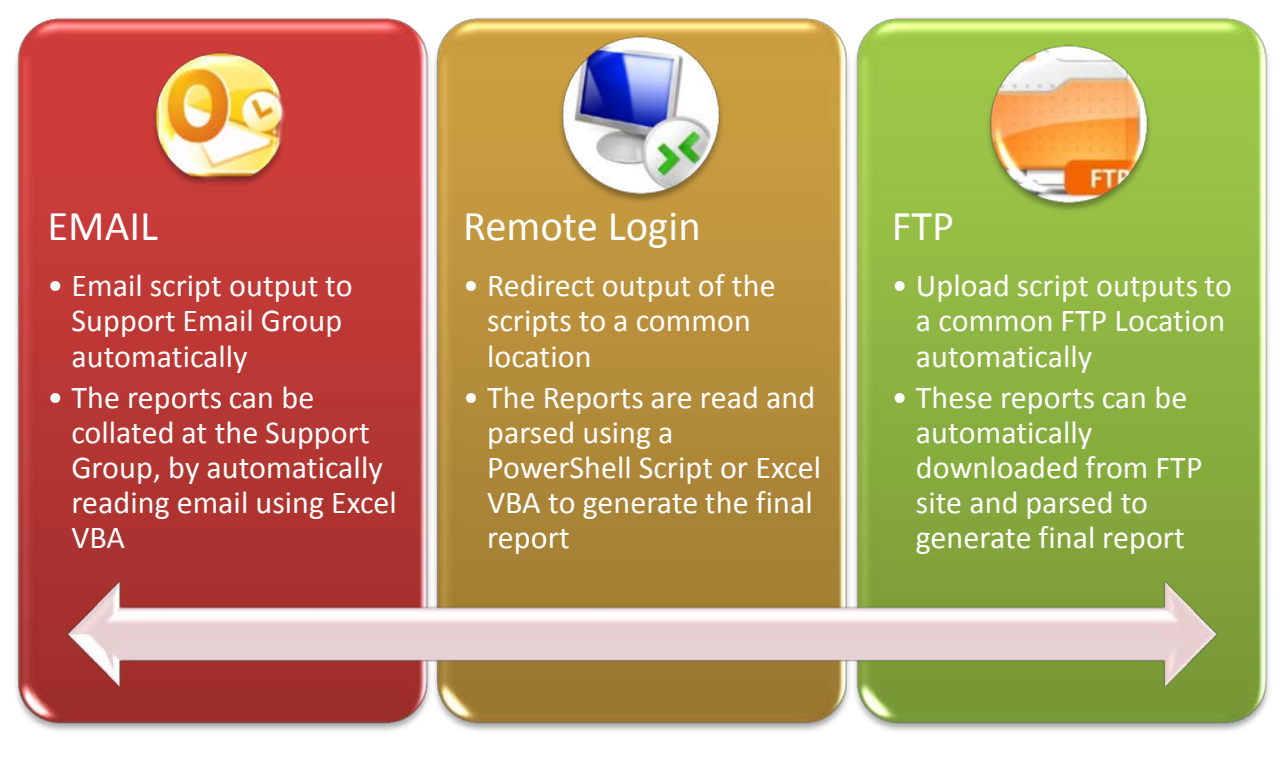

Figure 28: Data Collection Approaches

### 5.2 Advantages of using PowerShell over Batch Script

The advantage of using an enhanced scripting utility such as PowerShell is that it helps in implementing the above mentioned tasks.

- With PowerShell, we can easily send the results as an email using a local SMTP server
- The FTP Client module helps us to easily upload results to an FTP location
- PowerShell can also be integrated with API's of cloud service provides such as Amazon S3 or Google Drive to share the results via cloud

Each of these are described in detail below.

### 5.3 Email results using PowerShell

The built-in .Net classes in PowerShell helps to easily email results to administrators from any management station. Obviously, restrictions in the customer environment regarding emailing and SMTP issues must be taken care of first.

### **Pre-requisites:**

- Contact network administrator must know if it is OK to automatically send email from the management servers to the destination email ID
- Get the SMTP Server details address is sufficient in most cases
- Ensure the server firewall permits PowerShell to send email

#### Script:

Below is the PowerShell script that performs this task.

### 5.4 Upload results to FTP Location using PowerShell

The PSFTP module helps us to easily connect to FTP location and upload or download files as necessary.

### **Pre-Requisites:**

- Download PSFTP module from <u>Microsoft Technet Website</u>
- The server must have port open to connect to FTP site
- Firewall must allow PowerShell to connect to FTP site

#### Script:

Below is the PowerShell script that can upload results to a FTP location. This may be appended to the scripts that collect information from individual arrays:

```
# UPLOAD TO FTP
# Import PSFTP Module
Import-Module PSFTP
#Set FTP Target Upload Path
$url = "ftp://yKJiFAUoU:oJqJ6oqoB6@ftp.emc.com/"
#Set the location of the report file to be uploaded
$report = "c:\my report file.txt"
#Derive username and password from URL
    $pass = ((($url -split "//")[1] -split "@")[0] -split ":")[1]
    $$$ = ((($url -split '/')[1] -split "@')[0] -split : )[1]
$user = (($url -split "/")[1] -split ":")[0]
$$global:server = "ftp://" + (($url -split "/")[2] -split "@")[1]
$path = ($url -split "/",4)[3]
#Set Credentials and Initiate connection to FTP site
    $password = ConvertTo-SecureString $pass -AsPlainText -Force
    $username = $user
    $cred = New-Object System.Management.Automation.PSCredential $username, $password
    Set-FTPConnection -Credentials <a>server</a> -Server -Session MyTestSession -UseBinary -
UsePassive
#Upload files to FTP
```

Add-FTPItem -Session \$global:Session -Path \$path -LocalPath \$report

### 5.5 Set up Scheduled Tasks to automatically run the scripts

It is now time to set up and forget! Even though collecting information from individual SAN components has been automated, it is still a tedious task to run these scripts on 100s of management servers spread across the globe. Set up a task scheduler to automatically execute these scripts as per the customer requirement. Some customers may want a report weekly

while the others may need it on a monthly basis. Here are different ways to set up a scheduler in Windows and Linux Platforms.

### 5.5.1 Windows

Once we have deployed the script that would collect information from arrays and email the results to the administrators, we must set up a trigger for the script. The 'Task Scheduler' in Windows helps us achieve this. Open the task scheduler from Start-> All Programs -> Accessories -> System Tools -> Task Scheduler.

Once task scheduler is opened:

- 1. Select the wizard Create Task
- 2. Give the task a meaningful name
- 3. Go to Triggers tab and select the interval to run the task Daily, Weekly, Monthly
- 4. Go to Actions tab and select the script to run

### 5.5.2 Linux

In Linux, use Crone Tab to set up automatic script execution. Cron job are used to schedule commands to be executed periodically. You can set up commands or scripts, which will repeatedly run at a set time<sup>[5]</sup>.

- 1. To edit your crontab file use command -> crontab -e
- 2. Append the script to be run along with arguments in the following format:

```
* * * * * command to be executed
- - - - -
| | | | |
| | | ----- Day of week (0 - 7) (Sunday=0 or 7)
| | ------ Month (1 - 12)
| | ------ Day of month (1 - 31)
| ------ Hour (0 - 23)
------ Minute (0 - 59)
```

Example:

0 3 \* \* \* /root/backup.sh

# 6. Processing and Generating Report

Thus far, we have deployed scripts to collect information from the arrays. We have set up task schedulers to automatically run these scripts. The scripts collect information from the arrays and upload them to a central location. Once all the information needed is in a central location, the next step is to process this data and generate meaningful reports. This can be accomplished using various scripting techniques. The objective is to parse through the output of commands gathered and process it to generate reports. Since the final reports are best viewable in an Excel spreadsheet, we propose a method utilizing Excel VBA (Visual Basic for Applications) to process and present the data.

VBA enables building user defined functions (UDFs), automating processes and accessing Windows API and other low-level functionality through dynamic-link libraries (DLLs)<sup>[6]</sup>. With its seamless integration with Microsoft Excel, VBA provides a good platform for data analysis and presentation. A completely developed Excel spreadsheet with the VBA code can be found at EMC One - <u>http://one.emc.com/clearspace/docs/DOC-89591</u>. The sheet is explained in this section.

### 6.1 VBA Function to read information from Outlook Emails

Below is the code snippet of a function used to read the latest email containing a particular string in the subject line from Outlook:

```
Public Function get_latest_outlookmail(subject_line) As String
```

```
Dim olApp As Outlook.Application
 Dim objNS As Outlook.Namespace
 Set olApp = Outlook.Application
 Set objNS = olApp.GetNamespace("MAPI")
 Set myINBOXFolder = objNS.GetDefaultFolder(olFolderInbox)
 If Worksheets("settings").Cells(2, 2) = "Inbox" Then
        Set myOlItems = myINBOXFolder.Items
 Else
        t = Worksheets("settings").Cells(2, 2)
        Set myNewFolder = myINBOXFolder.Folders(t)
         Set myOlItems = myNewFolder.Items
 End If
 Set myItem = myOlItems(1)
 Dim latest date As Date
For Each mail In myOlItems
    If mail.Subject = subject_line Then
```

End Function

### 6.2 VBA Function to read data from File

VBA also has the ability to read data directly from the files.

```
Function read_file(filename) As String
    Open filename For Input As #1
    WholeFile = Input$(LOF(1), #1)
    Close #1
    read_file = WholeFile
```

End Function

### 6.3 VBA Function to analyze Symmetrix Data

Once the data is read from the sources, it is analyzed by VBA and updated in the spreadsheet reports. A code snippet on data processing is shown below:

```
Public Function process_disk_section(section, array_id)
    disk_details = ""
    disk details section = False
        For Each Line In Split(section, vbLf)
            Line = Replace(Line, vbCr, "")
                If disk_details_section = True And Line <> "" And Line <> " " Then
                    disk details = disk details & vbLf & "DISK: " & Line
                End If
        Next Line
        If disk details <> "" Then
        updateErrorNotes Worksheets("VMAX-DMX").Cells(array_id.Row, 5), disk_details
            If Worksheets("VMAX-DMX").Cells(array_id.Row, 4) = "OK" Then
                        Worksheets("VMAX-DMX").Cells(array_id.Row, 4) = "DEGRADED"
                        markRed Worksheets("VMAX-DMX").Cells(array_id.Row, 5)
            End If
        End If
End Function
```

### 6.4 Symmetrix Health Check Report

The Symmetrix Health Check report displays the basic health status of the array, and notes indicating the fault on it. Below is a sample Symmetrix Health Check report.

| Management Serv | Array Name  | Serial Number | Status   | Notes                                                          |
|-----------------|-------------|---------------|----------|----------------------------------------------------------------|
| GSUN628         | GROSYM009   | 0001 300      | ОК       |                                                                |
| GSUN628         | GROT1SAN011 | 0001 388      | ОК       |                                                                |
| GSUN628         | GROSAN300   | 0001 920      | ОК       |                                                                |
| AMRNDHS041      | NDHT1SAN001 | 0001 563      | DEGRADED | ENVIRONMENT: SystemBay:All Standby Power Supplies : Failed (1) |
|                 |             |               |          | DIR: RF-3C 03C 35 3 RDF-BI-DIR Offline                         |
|                 | NDHT1SAN002 |               | DEGRADED | DIR: RF-3D 03D 51 3 RDF-BI-DIR Offline                         |
| AMRNDHS041      |             | 0001 371      |          | DIR: RF-14D 14D 62 14 RDF-BI-DIR Offline                       |
|                 |             |               |          | DIR: RF-3C 03C 35 3 RDF-BI-DIR Offline                         |
|                 | NDHT1SAN003 |               | DEGRADED | DIR: RF-3D 03D 51 3 RDF-BI-DIR Offline                         |
| AMRNDHS041      |             | 0001 382      |          | DIR: RF-14D 14D 62 14 RDF-BI-DIR Offline                       |
| AMRNDHS041      | NDHT1SAN004 | 0001 553      | DEGRADED | DISK: DF-1D 01D C 9 SEAGATE T300155 0 0 0 286102               |
| AMRNDHS041      | NDHSAN300   | 0001 121      | DEGRADED | DIR: DF-6A 06A 6 6 DISK Dead                                   |
| AMRNDHS041      | NDHSAN301   | 0001 552      | ОК       |                                                                |
| AMRNDHS041      | NDHSAN303   | 0001 509      | DEGRADED | DISK: DF-7A 07A C 4 SEAGATE EGC4515 0 0 0 418710               |
| AMRNDHS041      | NDHSAN304   | 0001 520      | ОК       |                                                                |
| AMRNDHS041      | NDHSAN302   | 0001 564      | ОК       |                                                                |
| amrndhw2278     | NDHSAN307   | 0001 038      | ОК       |                                                                |

#### Figure 29: Screenshot – Report Symmetrix Health Check

### 6.5 Symmetrix Capacity Report

Similarly, Symmetrix Capacity report displays total capacity and storage group-wise capacity.

| VMax name       | Serial number          | Total capacity | Used capacity (Gb) | % used             |                  |              |
|-----------------|------------------------|----------------|--------------------|--------------------|------------------|--------------|
| SC9-VMAX2875    | 19: '5                 | 684204         | 681605             | <mark>99.</mark> 6 |                  |              |
|                 |                        |                |                    |                    |                  |              |
| Disk Groups     |                        |                |                    |                    |                  |              |
| Disk group name | Туре                   | % used         | Capacity (GB)      | Free (GB)          |                  |              |
| DISK_GROUP_001  | FC                     | 99             | 499399 <b>.</b> 8  | 2507.31            |                  |              |
| DISK_GROUP_002  | SATA                   | 99             | 149042.19          | 91.76              |                  |              |
| DISK_GROUP_003  | EFD                    | 100            | 17881.41           | 0.19               |                  |              |
| DISK_GROUP_004  | EFD                    | 100            | 17881.41           | 0.19               |                  |              |
|                 |                        |                |                    |                    |                  |              |
| Thin Pools      |                        |                |                    |                    |                  |              |
| Thin Pool Name  | <b>Enabled</b> Capacit | Current Alloca | % Allocated        | Free (GB)          | Max subscription | % subscribed |
| EFD_2875        | 30809.8                | 23768.59       | 77                 | 7041.26            | 100%             | 80           |
| FC_2875         | 365335.6               | 77429.63       | 21                 | 287905.44          | 0%               | 33           |
| SATA_2875       | 109861.92              | 85061.63       | 77                 | 24800.30           | 0%               | 117          |

Figure 30: Screenshot – Symmetrix Capacity Reporting

### 6.6 Symmetrix Capacity report per Storage Group

The sheet also provides a Symmetrix Capacity report on a per storage group basis.

| Storage Group                     | Total Avaialble GB |
|-----------------------------------|--------------------|
| ALP_DST_APP_PROD_ESX_4-0_CLUS1_SG | 13126.34           |
| ALP_DST_APP_UAT_ESX_4-0_CLUS1_SG  | 2187.72            |
| ALP_DST_APP_UAT_ESX_4-0_CLUS1_SG  | 2734.65            |
| ALP_DST_APP_UAT_ESX_4-0_CLUS1_SG  | 2461.19            |
| ALP_DST_DB_PROD_ESX_4-0_CLUS1_SG  | 1914.25            |
| ALP_DST_DB_UAT_ESX_4-0_CLUS1_SG   | 1914.25            |
| ALP_DST_DB_UAT_ESX_4-0_CLUS1_SG   | 1093.86            |
| ALP_DST_DB_UAT_ESX_4-0_CLUS1_SG   | 1093.86            |
| ALP_PROD_ESX_4-0_CLUS1_SG         | 820.39             |
| ALP_PROD_BIZTALK_ESX_4-0_CLUS1_SG | 820.39             |
| ALP_PROD_BIZTALK_ESX_4-0_CLUS1_SG | 820.39             |
| ALP_PROD_BIZTALK_ESX_4-0_CLUS1_SG | 820.39             |
| ALP_PROD_CTX_ESX_4-0_CLUS1_SG     | 1367.32            |
| ALP_PROD_CTX_ESX_4-0_CLUS2_SG     | 15040.6            |
| ALP_PROD_FN_ESX_4-0_CLUS1_SG      | 5469.31            |
| ALP_PROD_FN_ESX_4-0_CLUS1_SG      | 1914.25            |
| ALP_PROD_ORACLE_DB_4-0_CLUS1_SG   | 1914.25            |

| Figure 31: S | ymmetrix Capaci | ty Report per | Storage Group |
|--------------|-----------------|---------------|---------------|
|--------------|-----------------|---------------|---------------|

### 6.7 VNX Health Check Report

The VNX Health Check report provides a list of VNX arrays and their general health status. If any array is degraded, detailed information on the error is given.

| Manage | ment Server A    | Array Na | ame Seri | Status   | Notes                             | Incident Number     | Incident Ov |
|--------|------------------|----------|----------|----------|-----------------------------------|---------------------|-------------|
| 10     | 225              | AN       | N001     | ОК       |                                   |                     |             |
| 10     | 1.13             | AS       | 001      | ОК       |                                   |                     |             |
| 10     | 3.4              | AS       | 002      | ОК       |                                   |                     |             |
| bjĘ    | 1spa             | BJC      | 001      | DEGRADED | ++ERR-:Perf Manual Check          |                     |             |
| ch     | )2spa            | CH       | 1002     | ОК       |                                   |                     |             |
| fre    | 1a.de.pfizer.com | FRI      | 001      | DEGRADED | System Fault LED: ON; Disk Failed | GRO20041088i        | gantav      |
| fre    | 2a.de.pfizer.com | FRI      | 002      | ОК       | Faulted S                         | ubsystem: GROT2SAN  | 1009        |
| gro    | ра               | GR       | )1       | ОК       |                                   |                     |             |
| gro    | )2spa            | GR       | 1002     | ОК       | Bus 3 En                          | closure 1 : Faulted | wood        |
| gro    | )8spa            | GR       | 1008     | OK       | Bus 5 Li                          |                     | iveu        |
| gro    | )9spa            | GR       | 1009     | DEGRADED | System Fault LED: ON              | GRO20022057i        | Vummak      |
| ich    | 1a               | ICF      | 001      | ОК       |                                   | JPN20057589i        | JAINA76     |
| icł    | 2a               | ICF      | 002      | ОК       |                                   |                     |             |

| Figure 32: | Screenshot - | <b>VNX Health</b> | <b>Check Re</b> | port |
|------------|--------------|-------------------|-----------------|------|
|            |              |                   |                 |      |

### 6.8 VNX Capacity Report

The VNX Capacity Report provides detailed information regarding the overall capacity utilization. Capacity utilization per host as well as raw capacity information is displayed.

| WDC-VNX7500-0889               |           |  |  |  |  |
|--------------------------------|-----------|--|--|--|--|
| Server Name (Masking View)     | Size (GB) |  |  |  |  |
| VPLEX_0150                     | 208776    |  |  |  |  |
| wdc-dr-prod-vmg2-3             | 36936     |  |  |  |  |
| wdc-dr-prod-vmg3-4             | 114912    |  |  |  |  |
| wdc-dr-prod-vmg5-1             | 2052      |  |  |  |  |
| wdc-dr-prod-vmg5-2             | 2052      |  |  |  |  |
| wdc-dr-prod-vmg5-3             | 30780     |  |  |  |  |
| wdc-dr-prod-vmg5-4             | 2052      |  |  |  |  |
| wdc-dr-prod-vmg6-2             | 16416     |  |  |  |  |
| wdc-drsp-prod-vmg1,            | 16384     |  |  |  |  |
| wdc-dr-srm1,                   | 24612     |  |  |  |  |
| WDC-RPA2-DR                    | 10106     |  |  |  |  |
| WDC-RPA3-DR                    | 2249      |  |  |  |  |
| WDC-RPA4-DR                    | 6858      |  |  |  |  |
| Logical Capacity Summ          | nary      |  |  |  |  |
| Total Lun Capacity             | 6,505.84  |  |  |  |  |
| Total Allocated LUN Capacity   | 873       |  |  |  |  |
| Total UnAllocated LUN Capacity | 632.84    |  |  |  |  |
| Raw Disk Space                 | 68729     |  |  |  |  |

| WDC-VNX7500-0889               |            |  |  |  |  |  |  |
|--------------------------------|------------|--|--|--|--|--|--|
| Server Name (Masking View)     | Size (GB)  |  |  |  |  |  |  |
| wdc-dr-prod-vmg6-2             | 16416      |  |  |  |  |  |  |
| wdc-dr-srm1                    | 28708      |  |  |  |  |  |  |
| wdc-dr-prod-vmg3-2             | 114912     |  |  |  |  |  |  |
| wdc-drsp-prod-vmg1             | 16384      |  |  |  |  |  |  |
| wdc-dr-prod-vmg2-1             | 36936      |  |  |  |  |  |  |
| wdc-dr-prod-vmg2-3             | 36936      |  |  |  |  |  |  |
| WDC-RPA4-DR                    | 68386      |  |  |  |  |  |  |
| WDC-RPA2-DR                    | 190662     |  |  |  |  |  |  |
| wdc-dr-prod-vmg5-1             | 30780      |  |  |  |  |  |  |
| wdc-dr-prod-vmg3-4             | 114912     |  |  |  |  |  |  |
| wdc-dr-prod-vmg3-5             | 114912     |  |  |  |  |  |  |
| Logical Capacity Sumn          | nary       |  |  |  |  |  |  |
| Total Lun Capacity             | 506,505.84 |  |  |  |  |  |  |
| Total Allocated LUN Capacity   | 470,873    |  |  |  |  |  |  |
| Total UnAllocated LUN Capacity | 35,632.84  |  |  |  |  |  |  |
| Raw Disk Space                 | 588729     |  |  |  |  |  |  |

Figure 33: Screenshot – VNX Capacity Report

### 6.9 XIV Health Check Report

The XIV Sheet provides XIV Health Check Report and detailed information on the failure on the array.

| Array | Name        | Status   | Notes                | Incident Number        | Incid  |
|-------|-------------|----------|----------------------|------------------------|--------|
| Ν     | <b>1100</b> | ОК       |                      |                        |        |
| Ν     | <b>J101</b> | ОК       |                      |                        |        |
| Ν     | <b>J102</b> | OK       |                      |                        |        |
| Ν     | <b>1103</b> | OK       |                      | "1 Dick: 5:2" "Epiled" | " "no" |
| Ν     | <b>J104</b> | DEGRADED | Health Checks FAILED | 1.DISK.3.3, Talleu     | , 110  |
| SC    | V100        | ОК       |                      | Ĩ                      |        |
| SC    | V101        | OK       |                      |                        | [      |
| SL    | 1100        | ОК       |                      |                        |        |
| Ν     | :01         | OK       |                      |                        |        |
| SC    | 201         | OK       |                      |                        |        |

| Figure | 34: | Screenshot - | XIV | Health | Check | Report |
|--------|-----|--------------|-----|--------|-------|--------|
|        |     |              |     |        |       |        |

### 6.10 Switch Health Check Report

The Switch sheet displays health check report on the switches. Details regarding the errors are also displayed.

| Switch Name     | Serial Number | Status   | Notes                                     | Incident Number |
|-----------------|---------------|----------|-------------------------------------------|-----------------|
| Brocade_Switch1 | XYZ10245      | ОК       |                                           |                 |
| Brocade_Switch2 | XYZ10246      | OK       |                                           |                 |
| Cisco_Switch1   | XYZ10247      | DEGRADED | SFP Failure                               |                 |
| Cisco_Switch2   | XYZ10248      | DEGRADED | Port Down, High Error Count on Port fc1/2 |                 |
| Cisco_Switch3   | XYZ10249      | ОК       |                                           |                 |
| Cisco_Switch4   | XYZ10250      | ОК       |                                           |                 |

#### Figure 35: Screenshot – Switch Health Check

### 6.11 Switch Capacity Report

The Switch capacity page displays capacity information about the switches.

| Switch Name 💌 | Total Port - | st Allocated 🝷 | Max Poi 🔻 | Use 💌         | Vendo 🔻 | Model 🔻        |
|---------------|--------------|----------------|-----------|---------------|---------|----------------|
| Grl-bcd-01    | 32           | 15             | 32        | Shared Backup | Brocade | 5000           |
| Grl-bcd-02    | 32           | 15             | 32        | Shared Backup | Brocade | 5000           |
| Msl-mcd-13    | 32           | 31             | 32        | Shared Backup | Mcdata  | Sphereon 4700  |
| Msl-mcd-14    | 32           | 31             | 32        | Shared Backup | Mcdata  | Sphereon 4700  |
| Prl-mcd-03    | 24           | 18             | 32        | Shared Backup |         |                |
| Prl-mcd-04    | 24           | 18             | 32        | Shared Backup |         |                |
| Swi-csc-01    | 40           | 36             | 48        | Shared Backup | cisco   | Cisco MDS 9148 |
| Swi-csc-02    | 40           | 37             | 48        | Shared Backup | cisco   | Cisco MDS 9148 |
| Wat-mcd-09    | 32           | 27             | 32        | Shared Backup | Mcdata  | DS-4700M       |
| Wat-mcd-10    | 32           | 28             | 32        | Shared Backup | Mcdata  | DS-4700M       |
| Grl-dir-01    | 40           | 10             | 144       | Shared SAN    | Mcdata  | ED-140M        |
| Grl-dir-02    | 40           | 14             | 144       | Shared SAN    | Mcdata  | ED-140M        |
| Grl-mcd-01    | 24           | 5              | 24        | Shared SAN    | Mcdata  | DS-24M2        |
| Grl-mcd-02    | 24           | 6              | 24        | Shared SAN    | Mcdata  | DS-24M2        |
| Grl-mcd-03    | 24           | 10             | 24        | Shared SAN    | Mcdata  | DS-24M2        |

### 6.12 Consolidated Health Check Report Graph of SAN Environment

The dashboard also displays a consolidated graph of all the arrays and their general health status.

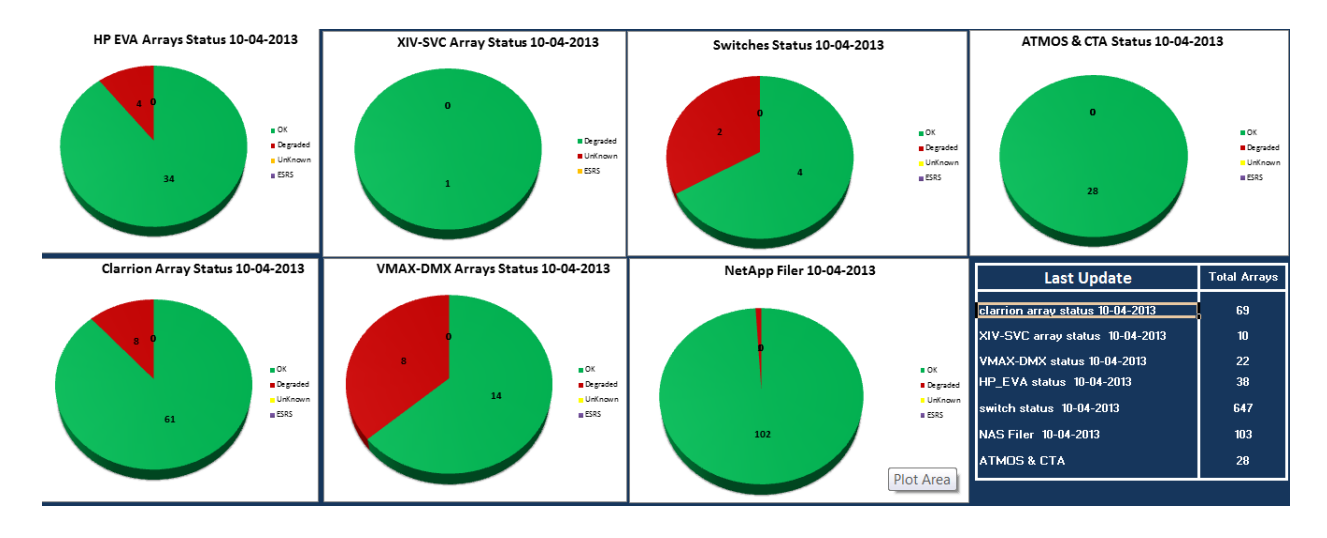

Figure 37: Screenshot – Dash Board – Consolidated Graph

# 7. Advantages

The tools and techniques described in the previous few sections help us to perform health check and capacity reporting for any number of arrays from any vendor, in an easy, fast manner.

- This procedure can be used to perform reporting on any array from any vendor.
   By inserting modules for each array we are able to integrate any type of array into the Excel Reporting tool.
- Risk of missing information due to human error when done manually can be eliminated.
- It took multiple engineers to log on to 100s of management stations each time to collect information from the arrays. Now, with the tasks scheduled to run automatically, array information is automatically collated in a central location.
- Administrators no longer need to go through the output of each command and analyze the health of the array; instead Excel VBA performs this task and updates the spreadsheet.
- Time savings for such a solution is significant. Table 1 Time Savings with Automation shows the time saved with this approach in a large account with storage arrays from multiple vendors. As shown, up to 64 hours' worth of human effort can be saved with the entire process for reporting on a large data center with 263 components.

| Array Type   | Time / Array | Total  | Total Time   | Automation |
|--------------|--------------|--------|--------------|------------|
|              |              | Arrays |              |            |
| Symmetrix    | 15 Minutes   | 22     | 330 Minutes  | 5 Minutes  |
| CLARiiON/VNX | 20 Minutes   | 69     | 1380 Minutes | 5 Minutes  |
| XIV          | 15 Minutes   | 10     | 150 Minutes  | 5 Minutes  |
| Switch       | 10 Minutes   | 124    | 1240 Minutes | 5 Minutes  |
| HP EVA       | 20 Minutes   | 38     | 760 Minutes  | 5 Minutes  |
| Total        | 100 Minutes  | 263    | 3860 Minutes | 30 Minutes |
|              | (~1.6 Hours) |        | (~64 Hours)  |            |

| Table | 1: | Time | Savings | with | Automation |
|-------|----|------|---------|------|------------|
|-------|----|------|---------|------|------------|

To generate a consolidated report that can be presented to top management would require multiple administrators working in parallel for a couple of days to perform health checks and capacity reporting on all the components of the SAN infrastructure. However, with automation implemented, most of these tasks wouldn't even require human intervention. The reports automatically arrive at the administrator's email ID or are accumulated in a common place. Once the reports arrive, it is only a matter of seconds for Excel to combine it.

# 8. Conclusions

This article discussed new techniques that may be implemented in various stages of health check and capacity reporting for a variety of arrays in a SAN environment. Health check routines for multiple arrays were discussed in detail and scripts are deployed to automate these tasks. The tools and scripts deployed help in automatically collating information from the arrays and generating reports without human intervention. These were deployed in various projects in EMC Managed Services and resulted in significant time savings. In a large account consisting of approximately 250 components in a SAN network, this procedure resulted in a time saving of up to 64 hours. Reporting is now an easy and automated task requiring almost zero human effort. Additional modules may be added to the VBA solution to include support for other multi-vendor arrays and SAN components not discussed in this article.

# 9. Appendix

Cisco Status Check Script <a href="http://one.emc.com/clearspace/docs/DOC-89592">http://one.emc.com/clearspace/docs/DOC-89592</a>

Symmetrix Grabber Script <a href="http://one.emc.com/clearspace/docs/DOC-89586">http://one.emc.com/clearspace/docs/DOC-89586</a>

Excel VBA Solution for consolidated reporting <a href="http://one.emc.com/clearspace/docs/DOC-89591">http://one.emc.com/clearspace/docs/DOC-89591</a>

# 10. References

- [1] VNX for Block Command Line Interface Reference -1.0
- [2] Hitachi Command Suite Software CLI Reference Guide available at [http://www.hds.com/assets/pdf/hitachi-command-suite-software-cli-reference-guide.pdf]
- [3] Overview of the IBM XIV Storage System Command-line interface
- [4] HP StorageWorks Command View XP Command Line Interface (CLI) reference available at <u>http://h20564.www2.hp.com/portal/site/hpsc/template.PUBLIC\_SP4TS\_REDIRECTOR/b</u> <u>c/docs/support/SupportManual/c00595566/c00595566.pdf</u>]
- [5] HowTo: Add Jobs To cron Under Linux or UNIX? <u>http://www.cyberciti.biz/faq/how-do-i-add-jobs-to-cron-under-linux-or-unix-oses/</u>
- [6] Visual Basic for Applications http://en.wikipedia.org/wiki/Visual\_Basic\_for\_Applications

# 11. Bibliography

- 1. Unisphere for VNX User Guide
- 2. EMC SPEED Guru community
- 3. VNX for Block Command Line Interface Reference -1.0
- 4. Hitachi Command Suite Software CLI Reference Guide
- 5. Fabric OS Command Reference Manual v7.0
- 6. PowerShell Pro!, <u>www.PowerShellPro.com</u>, Jesse Hamrick
- 7. PSFTP Module for PowerShell, MichalGajda, <u>http://gallery.technet.microsoft.com/scriptcenter/PowerShell-FTP-Client-db6fe0cb</u>
- Microsoft Excel VBA Programming for the absolute Beginners, Duane Birnbaum, Andy Harris, 2002

EMC believes the information in this publication is accurate as of its publication date. The information is subject to change without notice.

THE INFORMATION IN THIS PUBLICATION IS PROVIDED "AS IS." EMC CORPORATION MAKES NO RESPRESENTATIONS OR WARRANTIES OF ANY KIND WITH RESPECT TO THE INFORMATION IN THIS PUBLICATION, AND SPECIFICALLY DISCLAIMS IMPLIED WARRANTIES OF MERCHANTABILITY OR FITNESS FOR A PARTICULAR PURPOSE.

Use, copying, and distribution of any EMC software described in this publication requires an applicable software license.